## Creación de un TRM multisitio de VXLAN Nexus 9000 mediante DCNM

### Contenido

Introducción **Topología** Detalles de la topología Detalles de PIM/multidifusión(específico de TRM) **Componentes Utilizados** Pasos de alto nivel Paso 1: Creación de un fabric sencillo para DC1 Paso 2: Creación de un fabric sencillo para DC2 Paso 3: Creación de MSD para multisitio Paso 4: Traslado de fabric DC1 y DC2 a MSD multisitio Paso 5: Creación de VRF Paso 6: Creación de redes Paso 7: Creación de fabric externo para los switches DCI Paso 8: Incorporación de switches en cada fabric Paso 9: Configuración TRM para Fabric Individuales Paso 10: Configuración de VRFLITE en los Gateways de Borde Paso 11: Configuración subyacente multisitio en los gateways de borde Paso 12: Configuración de superposición multisitio para TRM Paso 13: Guardar/implementar en MSD y fabric individuales Paso 14: Archivos adjuntos de Extensión VRF para MSD Paso 15: Envío de configuraciones de red al fabric desde MSD Paso 16: Verificación de VRF y Redes en todos los VRF Paso 17: Implementación de configuraciones en el fabric externo Paso 18: Configuración de iBGP entre switches DCI Paso 19: Verificación de los vecindarios IGP/BGP Vecinos OSPF vecindades BGP Vecindades BGP MVPN para TRM Paso 20: Creación de loopback VRF de arrendatarios en switches de gateway fronterizo Paso 21: Configuraciones VRFLITE en switches DCI Verificaciones de unidifusión Este/Oeste de DC1-Host1 a DC2-Host1 Norte/Sur de DC1-Host1 a PIM RP(10.200.200.100) Verificaciones de multidifusión Fuente en Non-vxlan (detrás del switch principal), Receptor en DC2 Fuente en DC1, receptor en DC2 así como externo Fuente en DC2, receptor en DC1 así como externo

### Introducción

Este documento explica cómo implementar un fabric TRM multisitio Cisco Nexus 9000 VXLAN donde los gateways fronterizos se conectan a través de switches DCI

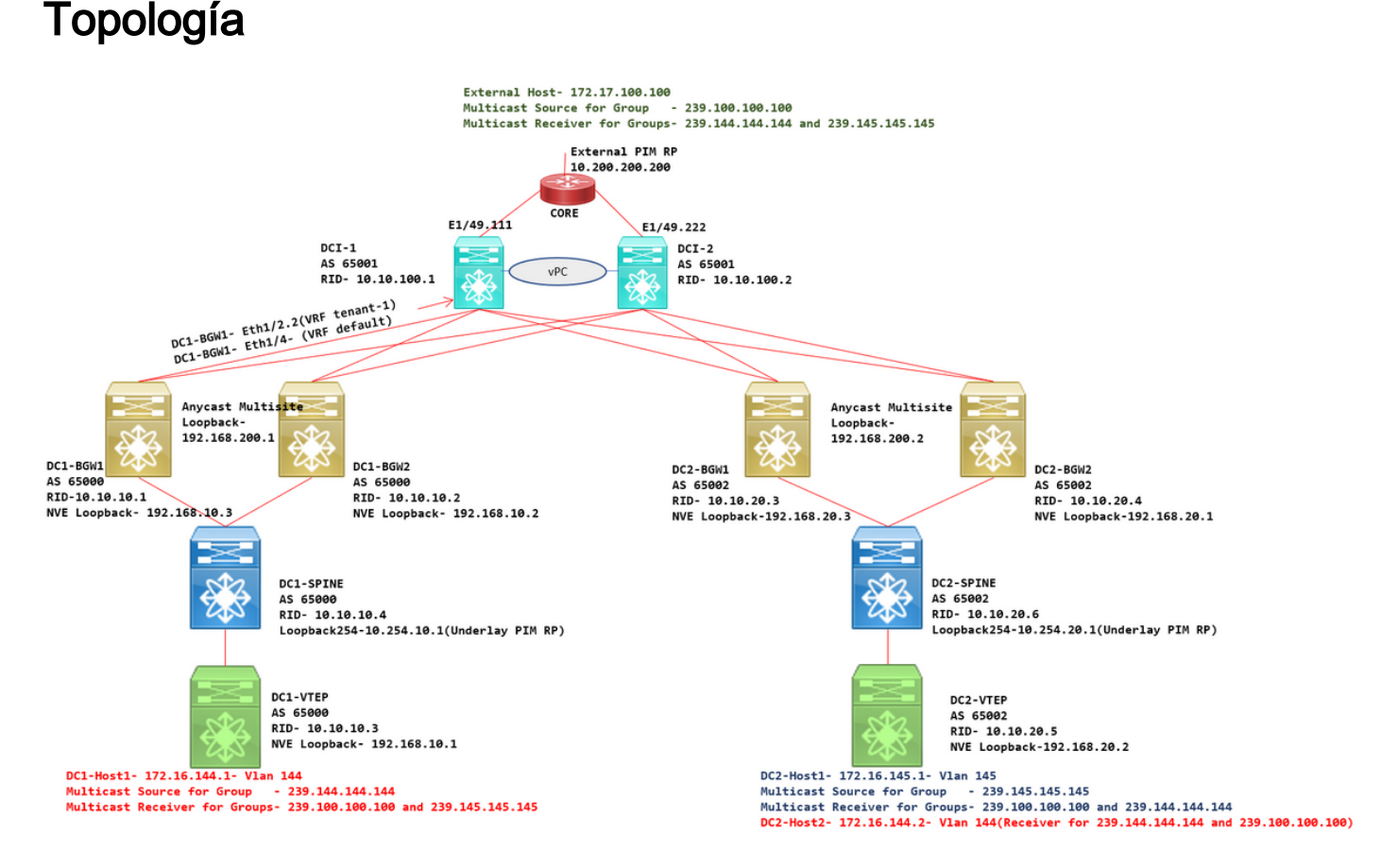

### Detalles de la topología

- DC1 y DC2 son dos ubicaciones de Data Center que ejecutan VXLAN.
- Los gateways de frontera DC1 y DC2 se conectan entre sí a través de los switches DCI.
- Los switches DCI no ejecutan ninguna VXLAN; Éstos ejecutan eBGP para la capa inferior para la disponibilidad de DC1 a DC2 y Vice Versa. También los switches DCI se configuran con el vrf de arrendatario; En este ejemplo, sería vrf- "tenant-1".
- Los switches DCI también se conectan a redes externas que no son VXLAN.
- Las conexiones VRFLITE se terminan en los Gateways de borde(Compatibilidad con la coexistencia de las funciones VRFLITE y de gateway de borde iniciada a partir de NXOS-9.3(3) y DCNM-11.3(1))
- Los gateways de borde se ejecutan en el modo de difusión; Cuando se ejecuta TRM(Multidifusión enrutada de arrendatarios) en esta versión, los Gateways de borde no se pueden configurar como vPC(consulte la guía de configuración de TRM multisitio para ver otras limitaciones)
- Para esta topología, todos los switches BGW tendrán dos conexiones físicas hacia cada uno de los switches DCI; Un link estará en el VRF predeterminado (que se utilizará para el tráfico entre sitios) y otro link estará en el arrendatario VRF-1 que se utiliza para extender VRFLITE al entorno no vxlan.

### Detalles de PIM/multidifusión(específico de TRM)

- El PIM RP subyacente para ambos sitios son los switches de columna y Loopback254 está configurado para el mismo. El PIM RP subyacente se utiliza para que los VTEP puedan enviar los Registros PIM así como las Uniones PIM a las Spines(para los propósitos de la replicación del tráfico BUM para varios VNID)
- Para TRM, RP se puede especificar por diferentes medios; Aquí para el propósito del documento, el PIM RP es el router de núcleo en la parte superior de la topología que es externo al fabric VXLAN.
- Todos los VTEP tendrán el router de núcleo señalado como PIM RP configurado en los VRF respectivos
- DC1-Host1 está enviando multicast al grupo- 239.144.144.144; DC2-Host1 es el receptor para este grupo en DC2 y un host externo(172.17.100.100) en la vxlan también se está suscribiendo a este grupo
- DC2-Host1 está enviando multicast al grupo- 239.145.145.145; DC1-Host1 es el receptor para este grupo en DC1 y un host externo(172.17.100.100) en la vxlan también se está suscribiendo a este grupo
- DC2-Host2 está en la VLAN 144 y es receptor para los grupos de multidifusión-239.144.144.144 y 239.100.100.100
- El host externo(172.17.100.100) está enviando tráfico para el cual tanto DC1-Host1 como DC2-Host1 son receptores.
- Esto cubre los flujos de tráfico entre este y oeste y dentro de Vlan y multidifusión norte/sur

### **Componentes Utilizados**

- Switches Nexus 9k que ejecutan 9.3(3)
- DCNM en ejecución 11.3(1)

The information in this document was created from the devices in a specific lab environment. All of the devices used in this document started with a cleared (default) configuration. If your network is live, make sure that you understand the potential impact of any command.

### Pasos de alto nivel

1) Teniendo en cuenta que este documento se basa en dos DC que utilizan la función VXLAN Multisite, se deben crear dos fabric sencillos

- 2) Crear MSD y mover DC1 y DC2
- 3) Creación de fabric externo y adición de switches DCI
- 4) Crear superposición y superposición de varios sitios
- 5) Creación de adjuntos de extensión VRF en los gateways de borde
- 6) Verificación del tráfico unidifusión
- 7) Verificación del Tráfico Multicast

### Paso 1: Creación de un fabric sencillo para DC1

• Inicie sesión en DCNM y, desde Panel, seleccione la opción -> "Fabric Builder"

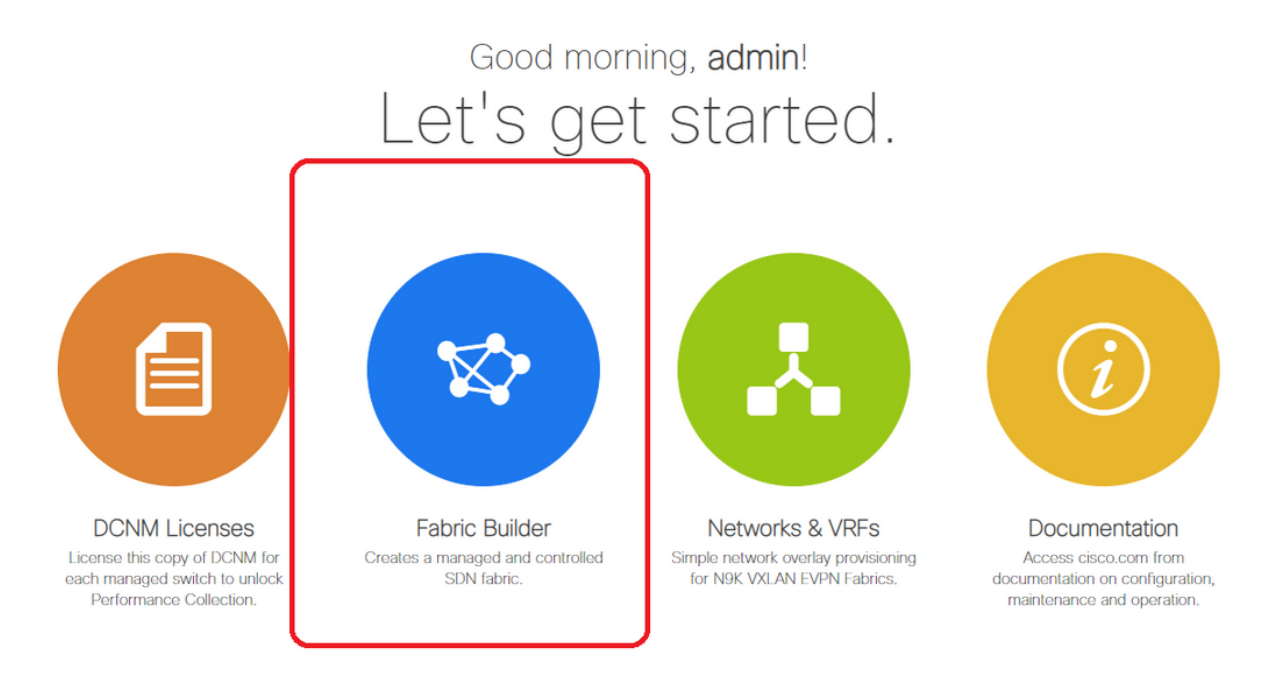

• Seleccione la opción "Crear fabric"

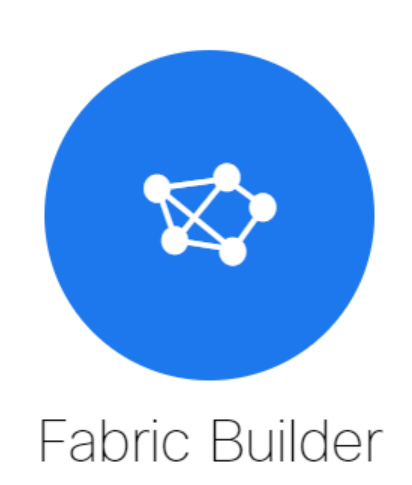

Fabric Builder creates a managed and controlled SDN fabric. Select an existing fabric below or define a new VXLAN fabric, add switches using *Power On Auto Provisioning (POAP)*, set the roles of the switches and deploy settings to devices.

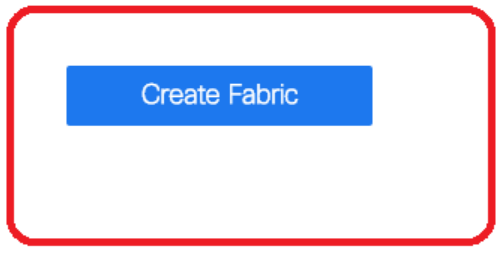

• A continuación, se proporciona el nombre de fabric, la plantilla y, a continuación, en la ficha "General", se rellena el ASN pertinente, la numeración de la interfaz de fabric, Any Cast

#### Gateway MAC(AGM)

Add Fabric

| * Fabric Template : Easy_Fabric_11 | _1                 |                                                                                                    |
|------------------------------------|--------------------|----------------------------------------------------------------------------------------------------|
| eneral Replication vPC             | Protocols Advanced | Resources Manageability Bootstrap Configuration Backu                                                       |
| * BGP ASN                          | 65000              | 1-4294967295   1-65535[.0-65535]                                                                            |
| Enable IPv6 Underlay               |                    |                                                                                                    |
| Enable IPv6 Link-Local Address     |                    |                                                                                                    |
| * Fabric Interface Numbering       | unnumbered         | <ul> <li>Numbered(Point-to-Point) or Unnumbered</li> </ul>                                                  |
| * Underlay Subnet IP Mask          | 30                 | Mask for Underlay Subnet IP Range                                                                           |
| Underlay Subnet IPv6 Mask          |                    | Mask for Underlay Subnet IPv6 Range                                                                         |
| * Link-State Routing Protocol      | ospf               | <ul> <li>Supported routing protocols (OSPF/IS-IS)</li> </ul>                                                |
| * Route-Reflectors                 | 2                  | <ul> <li>Number of spines acting as Route-Reflectors</li> </ul>                                             |
| * Anycast Gateway MAC              | cc46.d6ba.c555     | Shared MAC address for all leafs (xxxx.xxxx.xxxx)                                                           |
| NX-OS Software Image Version       |                    | If Set, Image Version Check Enforced On All Switches.      Images Can Be Ubloaded From Control:Image Ubload |

# AGM es utilizado por los hosts en el fabric como la dirección MAC de gateway predeterminada. Esto será lo mismo en todos los switches de hoja (ya que todos los switches de hoja del fabric ejecutan el reenvío de fabric de cualquier tipo). La dirección IP y la dirección MAC de la puerta de enlace predeterminada serán las mismas en todos los switches de hoja

#### • A continuación, se establece el modo de replicación

| * Fabric Name : DC1                      |                           |                                                                     |  |  |  |  |
|------------------------------------------|---------------------------|---------------------------------------------------------------------|--|--|--|--|
| * Fabric Template : Easy_Fabric_1        | I_1 ▼                     |                                                                     |  |  |  |  |
|                                          |                           |                                                                     |  |  |  |  |
| General Replication vPC                  | Protocols Advanced        | Resources Mana eability Bootstrap Configuration Backup              |  |  |  |  |
| * Replication Mode                       | Multicast                 | Replication I ode for BUM Traffic                                   |  |  |  |  |
| * Multicast Group Subnet                 | 239.1.1.0/24              | Wulticast address with prefix 16 to 30                              |  |  |  |  |
| Enable Tenant Routed Multicast (TRM)     | For Overlay Multicast Sup | oort In VXLAN Fabrics                                               |  |  |  |  |
| Default MDT Address for TRM VRFs         | 239.1.1.0                 | Pv4 Multicast Address                                               |  |  |  |  |
| * Rendezvous-Points                      | 2                         | Number of stines acting as Rendezvous-Point (RP)                    |  |  |  |  |
| * RP Mode                                | asm                       | V Multicast RP Mode                                                 |  |  |  |  |
| * Underlay RP Loopback Id                | 254                       | (Min:0, Max: 023)                                                   |  |  |  |  |
| Underlay Primary<br>RP Loopback Id       |                           | Used for Bidi PIM Phantom RP<br>(Min:0, Max:1023)                   |  |  |  |  |
| Underlay Backup<br>RP Loopback Id        |                           | Used for Fallpack Bidir-PIM Phantom RP     (Min:0, Max:1023         |  |  |  |  |
| Underlay Second Backup<br>RP Loopback Id |                           | Used for sec and Fallback Bidir-PIM Phantom RP     (Min:0, Max:1023 |  |  |  |  |
| Underlay Third Backup<br>RP Loopback Id  |                           | Used for third Fallback Bidir-PIM Phantom RP     (Min:0, Max:1023   |  |  |  |  |

# El modo de replicación para este propósito de documento es multidifusión; Otra opción es utilizar la replicación de entrada (IR)

# La subred del grupo de multidifusión será el grupo de multidifusión utilizado por los VTEP para replicar el tráfico BUM (como las solicitudes ARP)

# La casilla de verificación "Habilitar multidifusión enrutada de arrendatario (TRM)" debe estar activada

# Rellene otros cuadros según sea necesario.

- La pestaña para vPC se deja intacta, ya que la topología aquí no utiliza ningún vPC
- A continuación se encuentra la ficha Protocolos

| * Fabric Name : DC1<br>* Fabric Template : Easy_Fabric_11 | _1                           |                                                                                                    |
|-----------------------------------------------------------|------------------------------|----------------------------------------------------------------------------------------------------|
| General Replication vPC                                   | Protocols Advanced Reso      | urces Manageability Bootstrap Configuration Backup                                                                                                    |
| * Underlay Routing Loopback Id                            | 0                            | <ul> <li>(Min:0, Max:1023)</li> <li>(Min:0, Max:1023)</li> </ul>                                                                                                    |
| Underlay Anycast Loopback Id                              |                              | Used for vPC Peering in VXLANv6 Fabrics (Min:0, Max:1023)                                                                                                    |
| * Link State Douting Protocol Tag                         |                              | Routing Process Tag (Max Size 20)                                                                                                    |
|                                                           | 0000                         |                                                                                                    |
| Enable OSPE Authentication                                | 0.0.0.0                      | Gorr Area Id III ir address Ionnat                                                                                                    |
| OSBE Authentication Key ID                                |                              | (Min:0 Max:255)                                                                                                    |
| COPPE Authentication Rey ID                               |                              | Q 2DES Encounted                                                                                                    |
| OSPF Authentication Key                                   |                              | G SDES Endypied                                                                                                    |
| IS-IS Level                                               |                              | Supported IS types: level-1, level-2                                                                                                    |
| Enable IS-IS Authentication                               |                              |                                                                                                    |
| IS-IS Authentication Keychain Name                        |                              | 0                                                                                                    |
| IS-IS Authentication Key ID                               |                              | (Min:0, Max:65535)                                                                                                    |
| IS-IS Authentication Key                                  |                              | Cisco Type 7 Encrypted     Cisco Type 7 Encrypted     Cisco Type 7 |
| Enable BGP Authentication                                 |                              |                                                                                                    |
| BGP Authentication Key<br>Encryption Type                 | T                            | BGP Key Encryption Type: 3 - 3DES, 7 - Cisco                                                                                                    |
| BGP Authentication Key                                    |                              | Encrypted BGP Authentication Key based on type                                                                                                    |
| Enable BFD<br>Enable BFD For iBGP<br>Enable BFD For OSPF  | Valid for IPv4 Underlay only |                                                                                                    |
| Enable BFD For ISIS                                       |                              |                                                                                                    |
| Enable BFD For PIM                                        |                              |                                                                                                    |
| Enable BFD Authentication                                 |                              |                                                                                                    |
| BFD Authentication Key ID                                 |                              | Ø                                                                                                    |
| BFD Authentication Key                                    |                              | ② Encrypted SHA1 secret value                                                                                                    |
|                                                           |                              |                                                                                                    |

# Modifique los cuadros relevantes según sea necesario.

• A continuación, la ficha Advanced (Opciones avanzadas)

| * Fal     | bric Name :         | DC1                    |                |                    |             |                                                                                              |                                                                |                             |                      |  |  |
|-----------|---------------------|------------------------|----------------|--------------------|-------------|----------------------------------------------------------------------------------------------|----------------------------------------------------------------|-----------------------------|----------------------|--|--|
| * Fabric  | : Template :        | Easy_Fabric_11         | _1             | •                  |             |                                                                                              |                                                                |                             |                      |  |  |
|           |                     |                        |                |                    |             |                                                                                              |                                                                |                             |                      |  |  |
| General   | Replicati           | on vPC                 | Protocols      | Advanced           | Reso        | Irces                                                                                        | Manageability                                                  | Bootstrap                   | Configuration Backup |  |  |
|           | ,                   | VRF Template           | Default_VRF_L  | Iniversal          | Ŧ           | 🕜 De                                                                                         | fault Overlay VRF Tem                                          | plate For Leafs             |                      |  |  |
|           | * Ne                | twork Template         | Default_Networ | rk_Universal       |             | 🕜 De                                                                                         | fault Overlay Network                                          | Template For Lea            | fs                   |  |  |
|           | * VRF Exte          | nsion Template         | Default_VRF_E  | xtension_Univers   | al 🔻        | 🕜 De                                                                                         | fault Overlay VRF Tem                                          | plate For Borders           |                      |  |  |
| * 1       | Network Exte        | nsion Template         | Default_Networ | rk_Extension_Uni   | versa 🔻     | 🕜 De                                                                                         | fault Overlay Network                                          | Template For Bord           | ders                 |  |  |
|           |                     | Site Id                | 65000          |                    |             | Pro<br>Default                                                                               | r EVPN Multi-Site Supj<br>s to Fabric ASN                      | port (Min:1, Max: 2         | 281474976710655).    |  |  |
|           | * Intra Fabrie      | c Interface MTU        | 9216           |                    |             | 🕜 (M                                                                                         | in:576, Max:9216). Mu                                          | st be an even nun           | nber                 |  |  |
| *         | Layer 2 Hos         | t Interface MTU        | 9216           |                    |             | 🕜 (M                                                                                         | in:1500, Max:9216). M                                          | ust be an even nu           | mber                 |  |  |
|           | * Power Supply Mode |                        |                | ps-redundant 🗸     |             | ② Default Power Supply Mode For The Fabric                                                   |                                                                |                             |                      |  |  |
|           | * CoPP Profile      |                        |                | strict             |             | Fabric Wide CoPP Policy. Customized CoPP policy should be provided when 'manual' is selected |                                                                |                             |                      |  |  |
|           | VTEP HoldDown Time  |                        |                | 180                |             |                                                                                              | NVE Source Inteface HoldDown Time (Min:1, Max:1500) in seconds |                             |                      |  |  |
| Brown     | nfield Overlay      | Network Name<br>Format | Auto_Net_VNI   | \$\$VNI\$\$_VLAN\$ | \$VLAN_I    | 🕜 Ge                                                                                         | enerated network name                                          | should be < 64 c            | haracters            |  |  |
|           | Enab                | le VXLAN OAM           | ☑ ()           |                    |             |                                                                                              |                                                                |                             |                      |  |  |
|           | Enabl               | e Tenant DHCP          |                |                    |             |                                                                                              |                                                                |                             |                      |  |  |
|           |                     | Enable NX-API          | ☑ Ø            |                    |             |                                                                                              |                                                                |                             |                      |  |  |
|           | Enable N            | IX-API on HTTP         |                |                    |             |                                                                                              |                                                                |                             |                      |  |  |
| Enable    | Policy-Based        | Routing (PBR)          |                |                    |             |                                                                                              |                                                                |                             |                      |  |  |
| Enab      | ble Strict Con      | fig Compliance         |                |                    |             |                                                                                              |                                                                |                             |                      |  |  |
| I         | Enable AAA I        | P Authorization        | Enable         | only, when IP Au   | thorization | n is enab                                                                                    | led in the AAA Server                                          |                             |                      |  |  |
|           | Enable DCN          | M as Trap Host         |                |                    |             |                                                                                              |                                                                |                             |                      |  |  |
| ,         | Greenfield (        | Cleanup Option         | Disable        |                    | •           | When F                                                                                       | ritch Cleanup Without F<br>PreserveConfig=no                   | Reload                      |                      |  |  |
| Enable Pr | recision Time       | Protocol (PTP)         |                |                    |             |                                                                                              |                                                                |                             |                      |  |  |
|           | PTP Sou             | irce Loopback Id       |                |                    |             | 🕜 (M                                                                                         | in:0, Max:1023)                                                |                             |                      |  |  |
|           |                     | PTP Domain Id          |                |                    |             | On a Si                                                                                      | Iltiple Independent PTF<br>nale Network (Min:0_M               | Clocking Subdor<br>lax:127) | mains                |  |  |
|           | Enable              | MPLS Handoff           | 0              |                    |             |                                                                                              |                                                                |                             |                      |  |  |
|           |                     |                        |                |                    |             | O Us                                                                                         | ed for VXLAN to MPLS                                           | S SR/LDP Handoff            | r.                   |  |  |

# A efectos de este documento, todos los campos se dejan de forma predeterminada.

# El ASN se rellena automáticamente a partir del que se proporcionó en la ficha General.

• A continuación, rellene los campos de la ficha "Recursos"

| * Fabri                         | ic Name : DC1      |                         |                |                      |                                       |                                                            |                                                             |                    |                             |  |  |
|---------------------------------|--------------------|-------------------------|----------------|----------------------|---------------------------------------|------------------------------------------------------------|-------------------------------------------------------------|--------------------|-----------------------------|--|--|
| * Fabric T                      | emplate : Easy     | _Fabric_11              | _1             | •                    |                                       |                                                            |                                                             |                    |                             |  |  |
|                                 |                    |                         |                |                      | _                                     |                                                            |                                                             |                    |                             |  |  |
| General                         | Replication        | vPC                     | Protocols      | Advanced             | Resou                                 | irces                                                      | Manageability                                               | Bootstrap          | Configuration Backup        |  |  |
| Ma                              | anual Underlay IF  | Address Allocation      | Checki         | ng this will disable | e Dynamic                             | Underla                                                    | y IP Address Allocation                                     | ns                 |                             |  |  |
| * Unde                          | erlay Routing Lo   | opback IP<br>Range      | 10.10.10.0/24  |                      |                                       | 🕜 Тур                                                      | pically Loopback0 IP A                                      | ddress Range       |                             |  |  |
| * Underlay                      | VTEP Loopback      | IP Range                | 192.168.10.0/2 | 4                    |                                       | 🕜 Тур                                                      | pically Loopback1 IP A                                      | ddress Range       |                             |  |  |
| * Underl                        | ay RP Loopback     | IP Range                | 10.254.10.0/24 |                      |                                       | 🕜 An                                                       | ycast or Phantom RP I                                       | P Address Range    |                             |  |  |
| *                               | Underlay Subnet    | IP Range                | 10.4.10.0/24   |                      |                                       | 🕜 Ad                                                       | dress range to assign i                                     | Numbered and Pe    | eer Link SVI IPs            |  |  |
| Underlay MPLS Loopback IP Range |                    |                         |                |                      | Weed for VXLAN to MPLS SR/LDP Handoff |                                                            |                                                             |                    |                             |  |  |
| Unde                            | erlay Routing Loop | back IPv6<br>Range      |                |                      |                                       | 🕐 Тур                                                      | pically Loopback0 IPv6                                      | Address Range      |                             |  |  |
| Un                              | derlay VTEP Loop   | back IPv6<br>Range      |                |                      |                                       | Ypically Loopback1 and Anycast Loopback IPv6 Address Range |                                                             |                    |                             |  |  |
| U                               | Inderlay Subnet IF | v6 Range                |                |                      |                                       | 1 IPv                                                      | IPv6 Address range to assign Numbered and Peer Link SVI IPs |                    |                             |  |  |
| BG                              | SP Router ID Rang  | ge for IPv6<br>Underlay |                |                      |                                       | 0                                                          |                                                             |                    |                             |  |  |
| *                               | Layer 2 VXLAN V    | /NI Range               | 100144,10014   | 5                    |                                       | OV OV                                                      | erlay Network Identifie                                     | r Range (Min:1, N  | lax:16777214)               |  |  |
| *                               | Layer 3 VXLAN V    | /NI Range               | 1001445        |                      |                                       | O OV                                                       | erlay VRF Identifier Ra                                     | nge (Min:1, Max:   | 16777214)                   |  |  |
|                                 | * Network VL       | AN Range                | 144,145        |                      |                                       | Pe                                                         | r Switch Overlay Netwo                                      | ork VLAN Range     | (Min:2, Max:3967)           |  |  |
|                                 | * VRF VL/          | AN Range                | 1445           |                      |                                       | Pe                                                         | r Switch Overlay VRF                                        | VLAN Range (Min    | :2, Max:3967)               |  |  |
| *                               | Subinterface Dot   | 1q Range                | 2-511          |                      |                                       | Pe                                                         | r Border Dot1q Range                                        | For VRF Lite Con   | nectivity (Min:2, Max:4093) |  |  |
|                                 | * VRF Lite De      | ployment                | Manual         |                      |                                       | VR                                                         | F Lite Inter-Fabric Con                                     | nection Deploym    | ent Options                 |  |  |
| *                               | VRF Lite Subnet    | IP Range                | 10.33.10.0/24  |                      |                                       | 🕜 Ad                                                       | dress range to assign i                                     | P2P Interfabric Co | onnections                  |  |  |
|                                 | * VRF Lite Sub     | onet Mask               | 30             |                      |                                       | 🕜 (M)                                                      | in:8, Max:31)                                               |                    |                             |  |  |
| * Ser                           | vice Network VL    | AN Range                | 3000-3199      |                      |                                       | Pe                                                         | r Switch Overlay Servio                                     | ce Network VLAN    | Range (Min:2, Max:3967)     |  |  |
| * Route Map                     | Sequence Numb      | oer Range               | 1-65534        |                      |                                       | 🕜 (M)                                                      | in:1, Max:65534)                                            |                    |                             |  |  |

# El rango de IP de loopback de ruteo subyacente sería el utilizado para protocolos como BGP, OSPF

# El rango IP de loopback VTEP subyacente son los que se utilizarán para la interfaz NVE.

# El RP subyacente es para el RP PIM que se utiliza para los grupos de multidifusión BUM.

• Rellene otras fichas con la información pertinente y después "guardar"

#### Paso 2: Creación de un fabric sencillo para DC2

- Realice la misma tarea que en el paso 1 para crear un entramado sencillo para DC2
- Asegúrese de proporcionar un bloque de direcciones IP diferente en Recursos para los Loopbacks de NVE y de Ruteo y cualquier otra área relevante
- Los ASN también deben ser diferentes
- Los VNID de Capa 2 y Capa 2 son iguales

### Paso 3: Creación de MSD para multisitio

#### • Deberá crearse un fabric MSD como se muestra a continuación.

| Create Fabric                                                                                     | * Fabric Name : Multisite-MSD<br>* Fabric Template : MSD_Fabric_11_1                                                                                                    | T                                                                                                    |                                                                                                    |
|---------------------------------------------------------------------------------------------------|----------------------------------------------------------------------------------------------------|----------------------------------------------------------------------------------------------------|----------------------------------------------------------------------------------------------------|
| ics (2)<br>C1<br>e: Switch Fabric<br>: 65000<br>Lication Mode: Multicast<br>hnology: VXLAN Fabric | General       DCI       Resources         * Layer 2 VXLAN VNI Range       1001         * Layer 3 VXLAN VNI Range       1445         * VRF Template       Defau         * Network Template       Defau         * VRF Extension Template       Defau         * Network Extension Template       Defau         Anycast-Gateway-MAC       ccd6.         Multi-Site Routing Loopback Id       100         ToR Auto-deploy Flag       @ | 44,100145<br>It_VRF_Universal  V<br>It_Network_Universal  V<br>It_VRF_Extension_Universal  V<br>It_Network_Extension_Universa  D<br>Enables Overlay VLANs on uplink | <ul> <li>Overlay Network Identifier Range (Min:1, Max:16777214)</li> <li>Overlay VRF Identifier Range (Min:1, Max:16777214)</li> <li>Defauit Overlay VRF Temp ate For Leafs</li> <li>Defauit Overlay Network Template For Leafs</li> <li>Defauit Overlay NRF Temp ate For Borders</li> <li>Defauit Overlay Network Template For Borders</li> <li>Defauit Overlay Network Template For Borders</li> <li>Shared MAC address for a leaves</li> <li>(Min:0, Max:1023)</li> <li>between ToRs and Leafs</li> </ul> |
|                                                                                                   |                                                                                                    |                                                                                                    |                                                                                                    |

#### • Rellene también la ficha DCI

#### Add Fabric

| * Fabric Name :     | Multisite-MSD                     |                |   |                                                                                                    |
|---------------------|-----------------------------------|----------------|---|----------------------------------------------------------------------------------------------------|
| * Fabric Template : | MSD_Fabric_11                     | _1             |   |                                                                                                    |
| General DCI         | Resources                         |                |   |                                                                                                    |
| * Multi-S<br>Deple  | Site Overlay IFC                  | Direct_To_BGWS | V | Wanual,<br>Auto Overlay EVPN Peering to Route Servers,<br>Auto Overlay EVPN Direct Peering to Border Gateways |
| Multi-Site F        | Route Server List                 |                |   | Wulti-Site Router-Server peer list, e.g. 128.89.0.1, 128.89.0.2                                               |
| Multi-S             | ite Route Server<br>BGP ASN List  |                |   | 1-4294967295   1-65535[.0-65535], e.g. 65000, 65001                                                           |
| Multi-Si<br>Auto D  | te Underlay IFC<br>eployment Flag | •              |   |                                                                                                    |
| Dela                | ay Restore time                   | 300            |   | Multi-Site underlay and overlay control plane<br>convergence time (Min:30, Max:1000) in seconds               |

# El método de implementación de superposición de IFC multisitio es "Direct\_To\_BGWS", ya que aquí los DC1-BGW formarán la conexión superpuesta con los DC2-BGW. Los switches DCI que se muestran en la topología son solo dispositivos de capa de tránsito 3 (así como VRFLITE)

• El siguiente paso es mencionar el rango de loopback multisitio(Esta dirección IP se utilizará como la IP de loopback multisitio en BGW DC1 y DC2; DC1-BGW1 y DC1-BGW2 comparten

## la misma IP de loopback multisitio; DC2-BGW1 y DC2-BGW2 comparten la misma IP de loopback multisitio, pero serán diferentes de la de DC1-BGW

Add Fabric

| * Fabric Name :     | Multisite-MSD          |                  |                                              |
|---------------------|------------------------|------------------|----------------------------------------------|
| * Fabric Template : | MSD_Fabric_11          | _1               |                                              |
|                     |                        |                  |                                              |
| eneral DCI          | Resources              |                  |                                              |
|                     |                        |                  |                                              |
| * Multi-Site Routin | g Loopback IP<br>Range | 192.168.200.0/24 | 7 Typically Loopback100 IP Address Range     |
| DCI SI              | ubnet IP Range         | 10.10.1.0/24     | Address range to assign P2P DCI Links        |
| <b>a</b>            | et Target Mask         | 30               | Target Mask for Subnet Range (Min:8, Max:31) |

# Una vez rellenados los campos, haga clic en "guardar".

# Una vez que se hayan realizado los pasos 1 a 3, la página Fabric Builder se verá como se muestra a continuación.

| Fabrics (3)                                                                                  |                          |                                                                                              |                   |                                                   |                   |
|----------------------------------------------------------------------------------------------|--------------------------|----------------------------------------------------------------------------------------------|-------------------|---------------------------------------------------|-------------------|
| DC1                                                                                          | $\Leftrightarrow \times$ | DC2                                                                                          | $\diamond \times$ | Multisite-MSD                                     | $\diamond \times$ |
| Type: Switch Fabric<br>ASN: 65000<br>Replication Mode: Pulticast<br>Technology: VXLAN Fabric |                          | Type: Switch Fabric<br>ASN: 65002<br>Replication Mode: Multicast<br>Technology: VXLAN Fabric |                   | Type: Multi-Fabric Domain<br>Member Fabrics: None |                   |

### Paso 4: Traslado de fabric DC1 y DC2 a MSD multisitio

# En este paso, los fabrics DC1 y DC2 se mueven a Multisite-MSD que se creó en el Paso 3. A continuación se muestran las capturas de pantalla sobre cómo lograr lo mismo.

| ions –              |                 |                                                                        |                         |
|---------------------|-----------------|------------------------------------------------------------------------|-------------------------|
| - 3 🛆               |                 |                                                                        |                         |
| Tabular view        |                 |                                                                        |                         |
| Refresh topology    |                 |                                                                        |                         |
| Save layout         |                 |                                                                        |                         |
| Delete saved layout | Mov             | ve Fabric                                                              |                         |
| stom saved layout 🔹 | ③ Piet<br>numbe | ase note that it may take a few minu<br>er of VRFs/NWs in the fabrics! | tes if there is a large |
| bric Settings       |                 |                                                                        | Selected 0 / Total 2    |
| ve Fabrics          |                 | Fabric Name                                                            | Fabric State            |
|                     | 0               | DC1                                                                    | standalone              |
|                     | 0               | DC2                                                                    | standalone              |
|                     |                 |                                                                        | J                       |
|                     |                 |                                                                        |                         |
|                     |                 |                                                                        |                         |
|                     |                 |                                                                        |                         |
|                     |                 | $\square$                                                              |                         |
|                     | 4               |                                                                        | •                       |
|                     |                 | Add                                                                    | Remove Cancel           |

# Seleccione el MSD, haga clic en "mover fabric" y, a continuación, seleccione DC1 y DC2 uno por uno y luego "agregar".

# Una vez que se muevan los dos tejidos, la página de inicio será similar a la siguiente

| Fabrics (3)                                                      |                   |                                                                  |                   |                                                       |     |
|------------------------------------------------------------------|-------------------|------------------------------------------------------------------|-------------------|-------------------------------------------------------|-----|
| DC1                                                              | $\diamond \times$ | DC2                                                              | $\diamond \times$ | Multisite-MSD                                         | ¢ × |
| Type: Switch Fabric<br>ASN: 65000<br>Replication Mode: Multicast |                   | Type: Switch Fabric<br>ASN: 65002<br>Replication Mode: Multicast |                   | Type: Multi-Fabric Domain<br>Member Fabrics: DC1, DC2 |     |
| Technology: VXLAN Føbric                                         |                   | Technology: VXLAN Fabric                                         |                   |                                                       | J   |

# Multisite-MSD mostrará DC1 y DC2 como fabrics de miembros

### Paso 5: Creación de VRF

# La creación de VRF se puede realizar desde el entramado MSD, que será aplicable para ambos Fabric. A continuación se muestran las capturas de pantalla para lograr lo mismo.

|   |           | Ŧ | Control                                  | nter Network Manager           | SCOPE: Multisite-M | MSD 🔻   |
|---|-----------|---|------------------------------------------|--------------------------------|--------------------|---------|
|   | Dashboard |   | Fabrics                                  | Network / VRF Deployment       |                    | Net     |
| * | Topology  |   | Fabric Builder<br>Interfaces<br>Networks | Fabric Selected: Multisite-MSD |                    | Selecte |
| 6 | Control   | δ | VRFs<br>Services                         | <u>ع</u>                       | Show               | All     |

| Network / VRF Selectio                |                                                       | /RF                   |                                                                                |                                                                                      |                                                        |             |                         |
|---------------------------------------|-------------------------------------------------------|-----------------------|--------------------------------------------------------------------------------|--------------------------------------------------------------------------------------|--------------------------------------------------------|-------------|-------------------------|
| VRFs<br>VRF Name<br>No data available | <ul> <li>VRI</li> <li>VRF</li> <li>General</li> </ul> | * v<br>* v<br>Profile | * VRF ID<br>* VRF Name<br>VRF Template<br>/RF Extension<br>Template<br>VLAN ID | 1445<br>tenant-1<br>Default_VRF_Universal<br>Default_VRF_Extension_Universal<br>1445 | <ul> <li>•</li> <li>•</li> <li>•</li> <li>•</li> </ul> | Propose VLA | N 3                     |
|                                       | Advand                                                | ced                   | VRF Intf                                                                       | Description                                                                          |                                                        |             | ) IT > 32 CRE<br>)<br>) |

# Rellene también la ficha avanzada y, a continuación, "crear"

### Paso 6: Creación de redes

# Creación de VLAN y VNID correspondientes, las SVI se pueden realizar desde el fabric MSD, que será aplicable para ambos fabric.

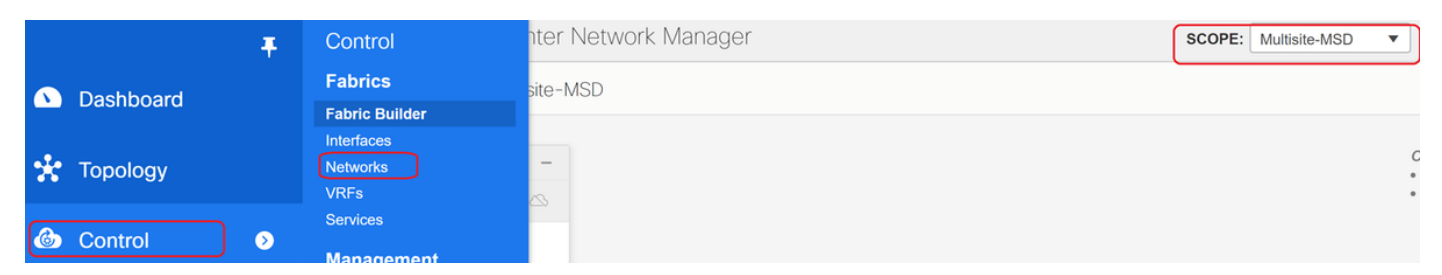

| Network / VRF Sele | Create Network                          |                                  | >                                          | < |
|--------------------|-----------------------------------------|----------------------------------|--------------------------------------------|---|
|                    | <ul> <li>Network Information</li> </ul> |                                  |                                            | • |
| Networks           | * Network ID                            | 100144                           |                                            |   |
| + / ×              | * Network Name                          | MyNetwork_100144                 |                                            |   |
| Network N          | * VRF Name                              | tenant-1                         | ] <b>+</b>                                 |   |
| No data available  | Layer 2 Only                            |                                  |                                            |   |
| No data avaliable  | * Network Template                      | Default_Network_Universal        |                                            |   |
|                    | * Network Extension<br>Template         | Default_Network_Extension_Univer |                                            |   |
|                    | VLAN ID                                 | 144                              | Propose VLAN                               |   |
|                    | ▼ Network Profile                       |                                  |                                            |   |
|                    | Advanced IPv4 Gate                      | vay/NetMask 172.16.144.254/24    | () example 192.0.2.1/24                    |   |
|                    | IPv6 Ga                                 | teway/Prefix                     | @ example 2001:db8::1/64                   |   |
|                    |                                         | Vlan Name                        | if > 32 chars enable:system vlan long-name | • |
|                    |                                         |                                  | Create Network                             |   |

# En la ficha "avanzado", active la casilla de verificación si se requiere que los BGW sean la puerta de enlace para las redes.

# Una vez cumplimentados todos los campos, haga clic en "Crear red".

# Repita los mismos pasos para cualquier otra VLAN/red

### Paso 7: Creación de fabric externo para los switches DCI

# Este ejemplo toma en consideración los switches DCI que están en la trayectoria del paquete de DC1 a DC2 (en lo que respecta a la comunicación entre sitios) que se ve comúnmente cuando hay más de 2 fabrics.

# External Fabric incluirá los dos switches DCI que se encuentran en la parte superior de la topología que se muestra al principio de este documento

# Cree el Fabri con la plantilla "externa" y especifique el ASN

# Modifique cualquier otro campo relevante para la implementación

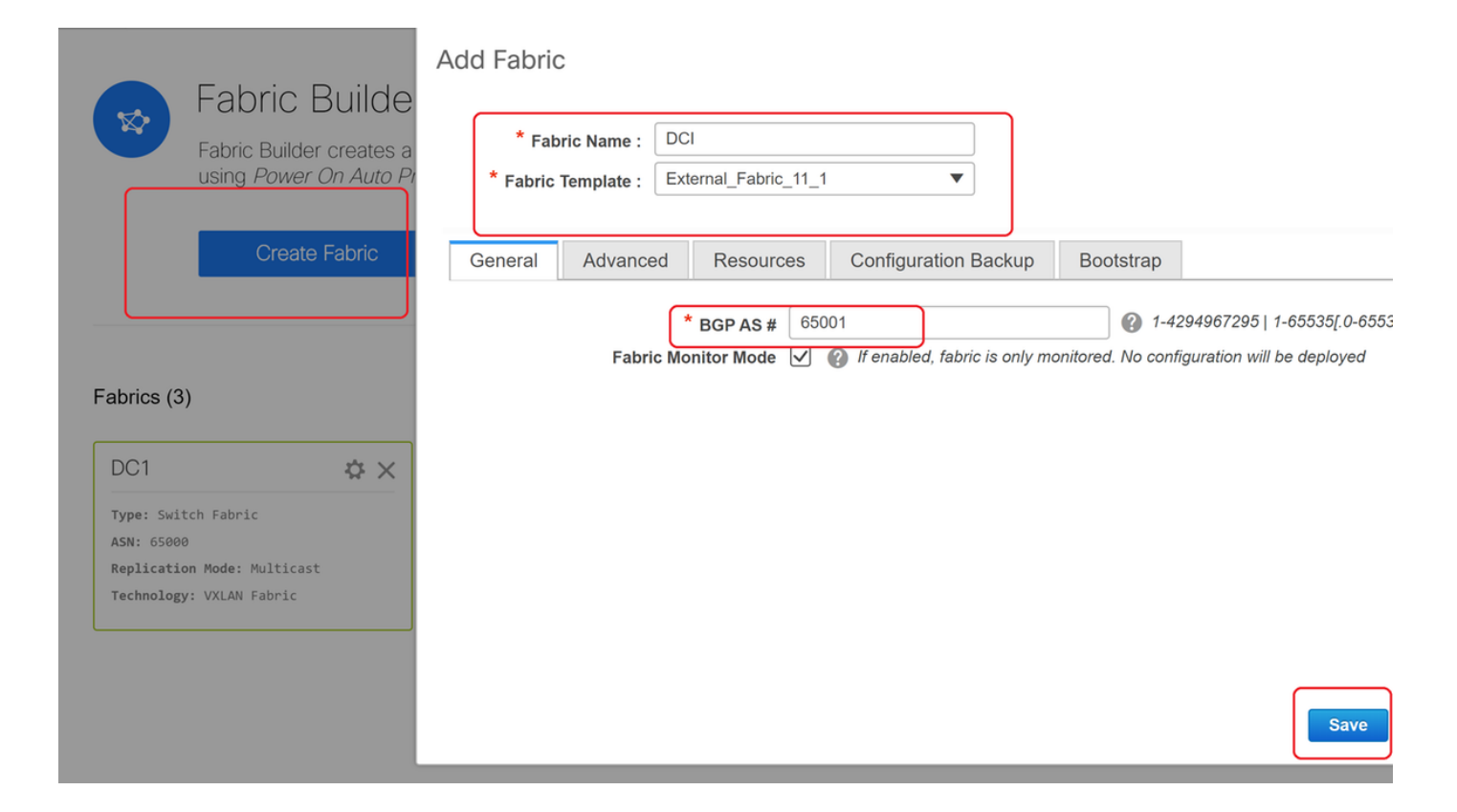

### Paso 8: Incorporación de switches en cada fabric

# Aquí, todos los switches por fabric se agregarán al fabric correspondiente.

El procedimiento para agregar switches se muestra en las capturas de pantalla siguientes.

| ← Fabric Builder: DC1              | Inventory Manage        | ement                                                                       |
|------------------------------------|-------------------------|-----------------------------------------------------------------------------|
| Actions –                          | Discover Existing Sw    | itches PowerOn Auto Provisioning (POAP)                                     |
| + - 53 🛆                           | Discovery Information   | Scan Details                                                                |
| Tabular view                       | Seed IP                 | 10.122.165.173,10.122.165.227,10                                            |
| Ø Refresh topology                 |                         | Ex: "2.2.2.20"; "10.10.10.40-60"; "2.2.2.20, 2.2.2.1"                       |
| Bave layout                        | Authentication Protocol | MD5                                                                         |
| X Delete saved layout              | Username                | admin                                                                       |
| Custom saved layout •              | Password                | ••••••                                                                      |
| <ul> <li>Restore Fabric</li> </ul> | Max Hops                | 10 hop(s)                                                                   |
| 🕏 Backup Now                       | Preserve Config         | no yes                                                                      |
| Ø Re-sync Fabric                   |                         | Selecting 'no' will clean up the configuration on swit <mark>c</mark> h(es) |
| + Add switches                     | Start discovery         |                                                                             |
| Fabric Settings                    |                         |                                                                             |

# Si "Preseve Config" es "NO"; cualquier configuración de switch presente será borrada; La excepción es el nombre de host, la variable de inicio, la dirección IP MGMT0, la ruta en la administración del contexto VRF

# Establezca las funciones en los switches correctamente(al hacer clic con el botón derecho del ratón en el switch, definir la función y, a continuación, la función pertinente

# También organice el diseño de los switches en consecuencia y, a continuación, haga clic en "guardar diseño".

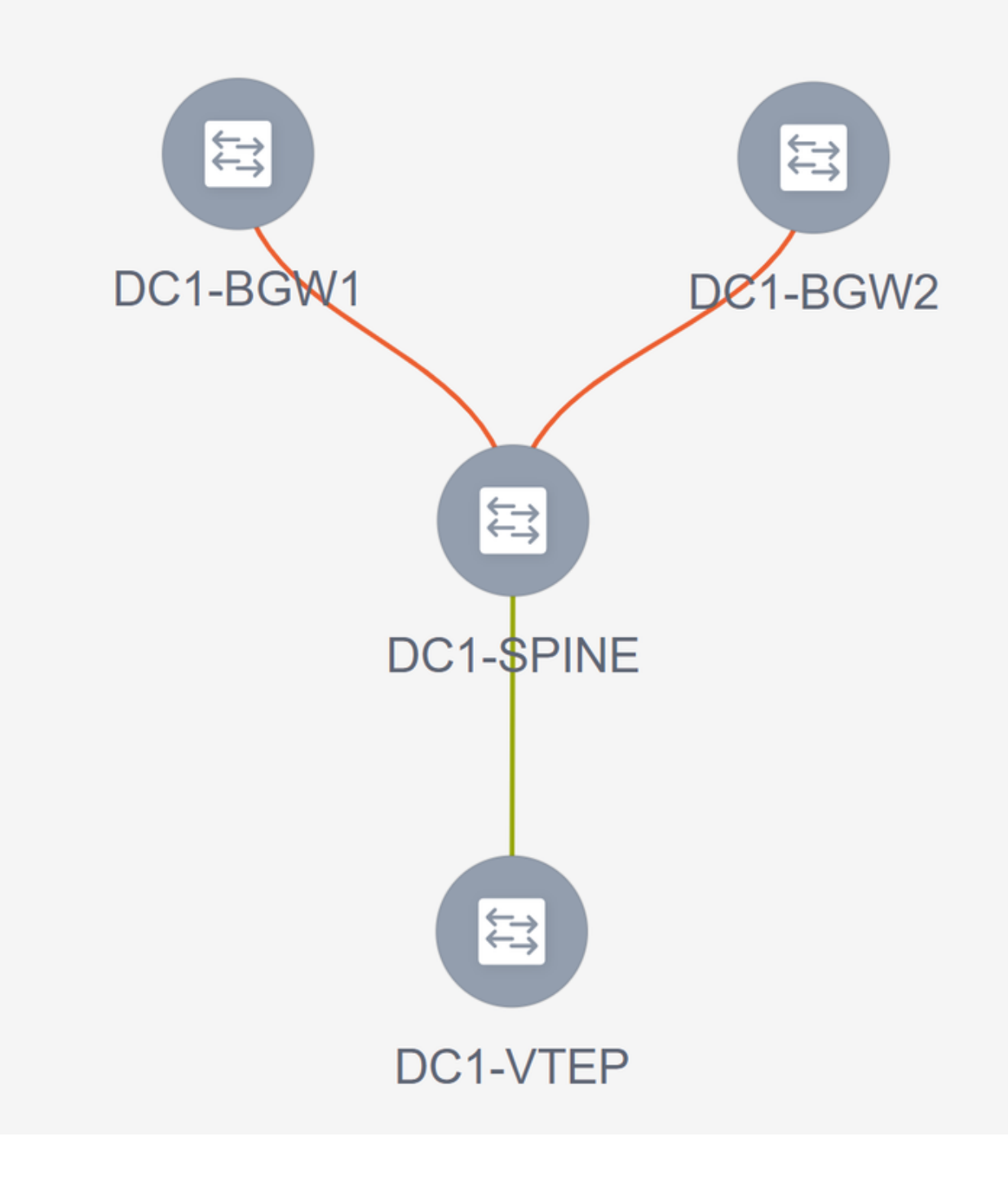

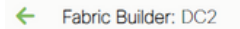

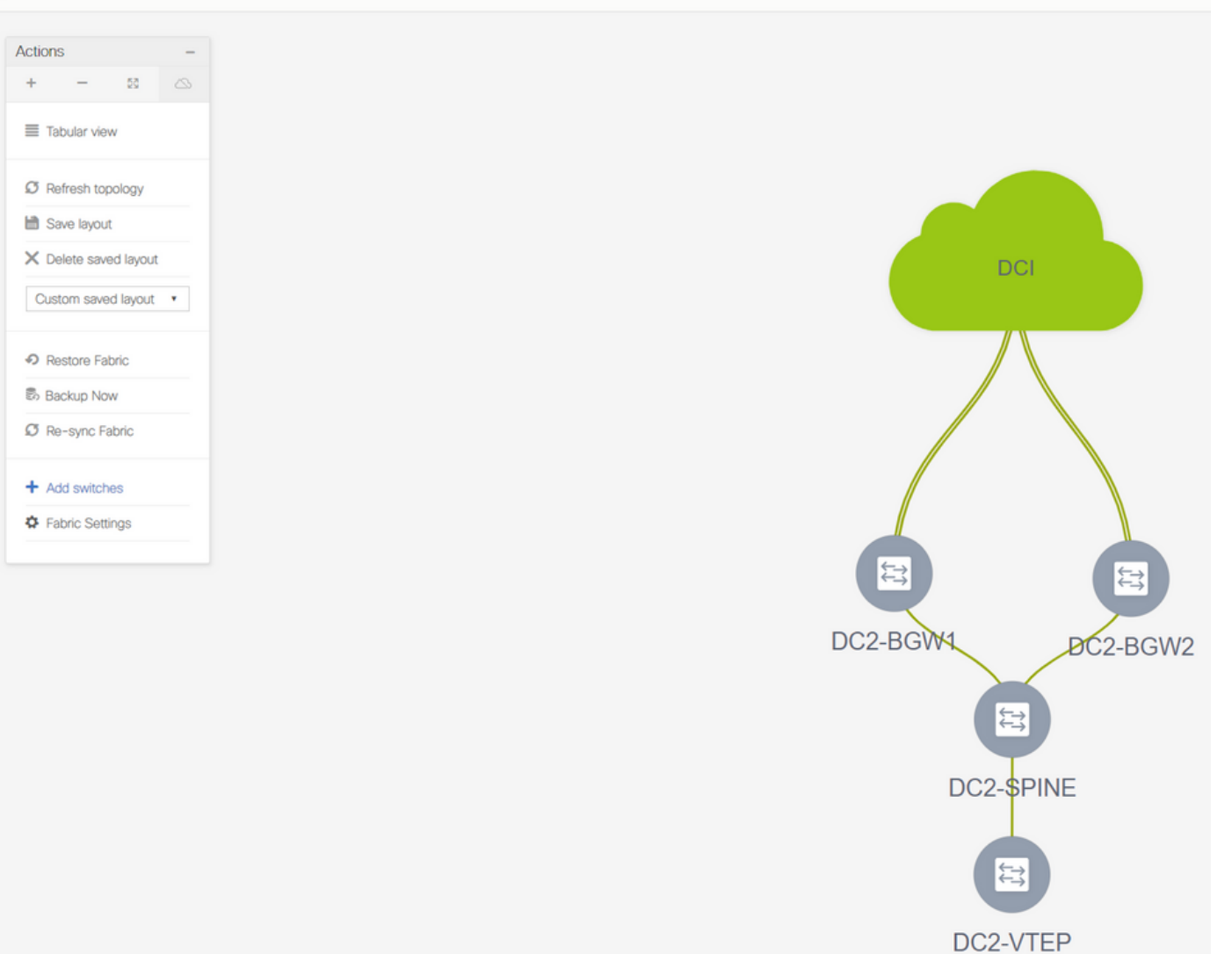

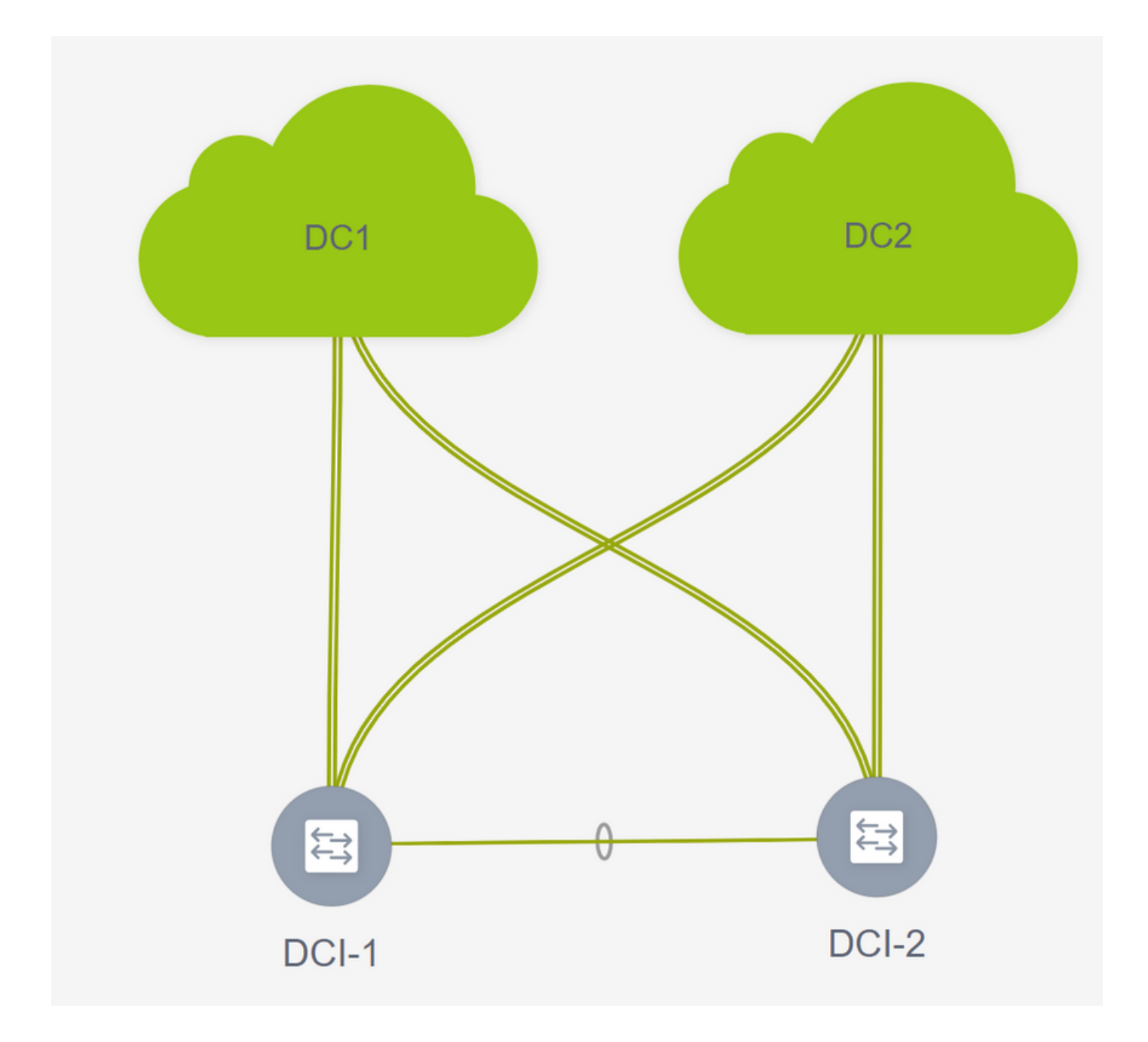

### Paso 9: Configuración TRM para Fabric Individuales

• El siguiente paso es habilitar las casillas de verificación TRM en cada fabric

|   | Network Name     | Network ID | VRF Name | IPv4 Gateway/Subnet                                                                                                    | IPv6 Gateway/Prefix                                                                                                    | Status                    | VLAN ID                                |   |
|---|------------------|------------|----------|----------------------------------------------------------------------------------------------------|----------------------------------------------------------------------------------------------------|---------------------------|----------------------------------------|---|
|   | MyNetwork_100144 | 100144     | tenant-1 | 172.16.144.254/24                                                                                                    |                                                                                                    | NA                        | 144                                    |   |
| I | MyNetwork_100145 | 100145     | tenant-1 | 172.16.145.254/24                                                                                                    |                                                                                                    | NA                        | 145                                    |   |
|   |                  |            |          | Edit Network                                                                                                    |                                                                                                    |                           |                                        | × |
|   |                  |            |          | <ul> <li>Network Information</li> </ul>                                                                                                    |                                                                                                    |                           |                                        | Â |
|   |                  |            |          | * Network I                                                                                                    | D 100144                                                                                                    |                           |                                        |   |
|   |                  |            |          | * Network Nam                                                                                                    | MyNetwork_100144                                                                                                    |                           |                                        |   |
|   |                  |            |          | * VRF Nam                                                                                                    | e tenant-1                                                                                                    |                           |                                        |   |
|   |                  |            |          | Layer 2 On                                                                                                    | ly 🗌                                                                                                    |                           |                                        |   |
|   |                  |            |          | * Network Templa                                                                                                    | Default_Network_Unr                                                                                                    | versal 🔻                  |                                        |   |
|   |                  |            |          | Templa                                                                                                    | Default_Network_Exte                                                                                                    | ension_Univer             |                                        |   |
|   |                  |            |          | VLANI                                                                                                    | D 144                                                                                                    | Pro                       | pose VLAN                              |   |
|   |                  |            |          | <ul> <li>Network Profile</li> <li>Generate Multicast IP</li> <li>General</li> <li>Advanced</li> <li>DHCI</li> <li>Loopba<br/>Relay in</li> </ul> | DPlease click only to gene<br>Address Control<br>ICPv4 Server 1<br>ICPv4 Server 2<br>Character Character 2<br>Ck ID for DHCP<br>Interface (Min:0,<br>Max:1023)<br>Routing Tag 12345 | ate a New Multicast Group | Address and overide the defauit value! |   |
|   |                  |            |          |                                                                                                    |                                                                                                    |                           |                                        |   |

# Realice este paso para todas las redes para todos los fabric.

• Una vez hecho esto, los VRF en fabrics individuales también deben realizar algunos cambios y agregar información como se indica a continuación.

| Network / VRF Selection Networ | rk / VRF Deployment        |         |                               |              |                                       |                                                                                                    |
|--------------------------------|----------------------------|---------|-------------------------------|--------------|---------------------------------------|----------------------------------------------------------------------------------------------------|
| /PEs                           |                            |         |                               |              | F                                     | abric Selected: DC2                                                                                                    |
|                                |                            |         |                               |              |                                       |                                                                                                    |
|                                |                            |         |                               |              |                                       |                                                                                                    |
| VRF Name                       | <ul> <li>VRF ID</li> </ul> | Status  |                               |              |                                       |                                                                                                    |
| denant-1                       | 1445                       | PENDING |                               |              |                                       |                                                                                                    |
|                                |                            |         |                               |              |                                       |                                                                                                    |
|                                |                            |         |                               |              |                                       |                                                                                                    |
|                                |                            |         | Edit VRF                      |              |                                       |                                                                                                    |
|                                |                            |         |                               |              |                                       |                                                                                                    |
|                                |                            |         | <ul> <li>VRF Infor</li> </ul> | mation       |                                       |                                                                                                    |
|                                |                            |         |                               | * VRF ID     |                                       |                                                                                                    |
|                                |                            |         |                               | * VRF Name   |                                       |                                                                                                    |
|                                |                            |         |                               | VRF Template | Default_VRF_Universal                 |                                                                                                    |
|                                |                            |         |                               | Template     | Default_VRF_Extension_Universal       |                                                                                                    |
|                                |                            |         |                               | VLAN ID      |                                       | Propose VLAN                                                                                                    |
|                                |                            |         | VDE Drof                      | 1.           |                                       |                                                                                                    |
|                                |                            |         | VRF PIOI                      | lie          | TON Fashin V @ Fashin Tassat Paul     | ad Multinet                                                                                                    |
|                                |                            |         | General                       | Is           | RP External 🗹 🕜 Is RP external to the | a fabric?                                                                                                    |
|                                |                            |         | Advanced                      | C            | RP Address 10.200.200.200             | 😮 🗁 4 Address                                                                                                    |
|                                |                            |         |                               | RP           | Loopback ID                           | O - 1023     O     O |
|                                |                            |         |                               | * Underlay   | Mcast Add 239.1.2.100                 | P IP 4 Multicast Address                                                                                                    |
|                                |                            |         |                               | Overlay M    | lcast Groups                          | Q 22 0.0.0/4 to 239.255.255.255/4                                                                                                    |
|                                |                            |         |                               | Enable IP    | ve link-loc  C C Enables IPv6 link-lo | cal Option under VRF SVI                                                                                                    |
|                                |                            |         |                               | Enable TRA   | Host Routes - Triag to Control Adve   | ertisement of /32 and /128 Routes to Edge Routers                                                                                                    |
|                                |                            |         |                               |              |                                       |                                                                                                    |
|                                |                            |         |                               |              |                                       | Save Can                                                                                                    |
|                                |                            |         |                               |              |                                       |                                                                                                    |

# Esto debe hacerse en DC1 y DC2, así como para la sección VRF.

# Observe que el grupo multicast para el VRF-> 239.1.2.100 se cambió manualmente del grupo que se rellenó automáticamente; La práctica recomendada es utilizar grupos diferentes para el VRF VNI de Capa 3 y para cualquier grupo de multidifusión de tráfico BUM de L2 VNI Vlan

### Paso 10: Configuración de VRFLITE en los Gateways de Borde

# A partir de NXOS 9.3(3) y DCNM 11.3(1), los Gateways de borde pueden actuar como puertas de enlace de borde y punto de conectividad VRFLITE(lo que permitirá que la puerta de enlace de frontera tenga una vecindad VRFLITE con un router externo y de modo que los dispositivos externos puedan comunicarse con los dispositivos del fabric)

# Para el propósito de este documento, los gateways de borde están formando vecindad VRFLITE con el router DCI que están en el norte de la topología mostrada arriba.

# Un punto a tener en cuenta es que: VRFLITE y los links subyacentes multisitio no pueden ser los mismos links físicos. Habrá que abrir enlaces separados para formar la base de vrflite y multisitio

# Las capturas de pantalla siguientes ilustrarán cómo lograr tanto las extensiones VRF LITE como las de varios sitios en los gateways de borde.

| Fabric Builder: Mul   | tisite-N | 1SD |
|-----------------------|----------|-----|
| Actions               | -        |     |
| + - 53                |          |     |
| ■ Tabular view        | ]        |     |
| C Refresh topology    |          |     |
| 🗎 Save layout         |          |     |
| X Delete saved layout |          |     |
| Custom saved layout   | •        |     |
| Fabric Settings       |          |     |
| Move Fabrics          |          |     |
|                       |          |     |

|     |             |                                           |                                  | Link Management                  | t – Edit Link         |            | )                              |                                             |
|-----|-------------|-------------------------------------------|----------------------------------|----------------------------------|-----------------------|------------|--------------------------------|---------------------------------------------|
| + 🖊 |             |                                           |                                  |                                  |                       |            |                                |                                             |
|     | Fabric Name | Name                                      | Policy                           | * Link Type                      |                       | ~          |                                |                                             |
| 1   | DC1         | DC1-VTEP~Ethernet1/2DC1-N3K~Ethernet1/1   |                                  | Link Sub-Type                    | VRF_LITE              | -          |                                |                                             |
| 2   | DC2         | DC2-VTEP~Ethernet1/1DC2-N3K~Ethernet1/1/1 |                                  | * Course Eabrie                  | ext_tabric_setup_11_1 |            |                                |                                             |
| 3   | DC1<->DC2   | DC1-BGW1~loopback0DC2-BGW1~loopback0      | ext_evpn_multisite_overlay_setup | * Destination Fabric             |                       | *          |                                |                                             |
| 4   | DC1<->DC2   | DC1-BGW1~loopback0DC2-BGW2~loopback0      | ext_evpn_multisite_overlay_setup | * Source Device                  |                       | -          |                                |                                             |
| 5   | DC1<->DC2   | DC1-BGW2~loopback0DC2-BGW1~loopback0      | ext_evpn_multisite_overlay_setup | * Source Interface               |                       | -          |                                |                                             |
| 6   | DC1<->DC2   | DC1-BGW2~loopback0DC2-BGW2~loopback0      | ext_evpn_multisite_overlay_setup | * Destination Device             |                       | T          |                                |                                             |
| 7 🗆 | DC1         | DC1-VTEP~Ethernet1/1DC1-SPINE~Ethernet1/1 | int_intra_fabric_unnum_link_11_1 | * Destination Interface          |                       | T          | J                              |                                             |
| 8   | DC1         | DC1-BGW2~Ethernet1/2DC1-SPINE~Ethernet    | int_intra_fabric_unnum_link_11_1 |                                  |                       |            |                                |                                             |
| 9 🗆 | DC1         | DC1-BGW1~Ethernet1/3DC1-SPINE~Ethernet    | int_intra_fabric_unnum_link_11_1 | <ul> <li>Link Profile</li> </ul> |                       |            |                                |                                             |
| 0   | DC2         | DC2-BGW2~Ethernet1/1DC2-SPINE~Ethernet    | int_intra_fabric_num_link_11_1   | General                          | * DOD L and A 01      | 65000      |                                | A Local BCP Autonomoust Sustem Number       |
| 1   | DC2         | DC2-BGW1~Ethernet1/1DC2-SPINE~Ethernet    | int_intra_fabric_num_link_11_1   | Advanced                         | BGP Local ASN         | 65000      | 200                            | Dodriftees for exit interface in each V/DE  |
| 2   | DC2         | DC2-VTEP~Ethernet1/3DC2-SPINE~Ethernet1/3 | int_intra_fabric_num_link_11_1   |                                  | " IP Address/Mask     | 10.33.10.5 | 5/30                           |                                             |
|     | DC2<->DCI   | DC2-BGW2~Ethernet1/5DCI-1~Ethernet1/8     | ext_multisite_underlay_setup_1   |                                  | BGP Neighbor IP       | 10.33.10.6 |                                | Neighbor IP address in each Vice            |
|     | DC2<->DCI   | DC2-BGW2~Ethernet1/6DCI-2~Ethernet1/8     | ext_multisite_underlay_setup_1   |                                  | BGP Neighbor ASN      | 65001      |                                | Veignoor BGP Autonomous System Number       |
|     | DCI<->DC2   | DCI-2~Ethernet1/8DC2-BGW2~Ethernet1/8     |                                  |                                  | Link MTU              | 9216       | an that controls Auto VPE Lite | Deployment on both ends for Managed devices |
|     | DC1<->DCI   | DC1-BGW1~Ethernet1/1DCI-2~Ethernet1/1     | ext_fabric_setup_11_1            |                                  | Auto Deploy Plag      |            | ay that controls Auto VAF Life | Deployment on bour enus for managed devices |
| 7 [ | DC1<->DCI   | DC1-BGW2~Ethernet1/5DC1-2~Ethernet1/5     | ext_multisite_underlay_setup_1   |                                  |                       |            |                                |                                             |
| 8   | DC2<->DCI   | DC2-BGW1~Ethernet1/4DC1-2~Ethernet1/6     | ext_multisite_underlay_setup_1   |                                  |                       |            |                                |                                             |
| 9   | DC1<->DCI   | DC1-BGW1~Ethernet1/5DCI-2~Ethernet1/7     | ext_multisite_underlay_setup_1   |                                  |                       |            |                                |                                             |
| 0   | DC1<->DCI   | DC1-BGW2~Ethernet1/4DCI-1~Ethernet1/5     | ext_multisite_underlay_setup_1   |                                  |                       |            |                                |                                             |
| 21  | DC2<->DCI   | DC2-BGW1~Ethernet1/5DCI-1~Ethernet1/6     | ext_multisite_underlay_setup_1   |                                  |                       |            |                                |                                             |
| 2   | DC1<->DCI   | DC1-BGW1~Ethernet1/4DCI-1~Ethernet1/7     | ext_multisite_underlay_setup_1   |                                  |                       |            |                                |                                             |

N.º Cambiar a "vista tabular"

# Pase a la ficha "links" y, a continuación, agregue un enlace "VRFLITE entre fabric" y tendrá que especificar el entramado de origen como DC1 y el fabric de destino como DCI

# Seleccione la interfaz adecuada para la interfaz de origen que conduce al switch DCI correcto

# en el perfil de link, proporcione las direcciones IP locales y remotas

# También active la casilla de verificación - "indicador de implementación automática" para que la configuración de los switches DCI para VRFLITE también se rellene automáticamente(Esto se hará en un paso posterior)

Nº de ASN rellenados automáticamente

# Una vez rellenados todos los campos con la información correcta, haga clic en el botón "guardar".

- El paso anterior tendrá que hacerse para todas las conexiones BGW a DCI en los 4 Gateways de borde hacia los dos switches DCI.
- Teniendo en cuenta la topología de este documento, habrá un total de 8 conexiones LITE VRF entre fabric y se verá a continuación.

| ←   | -abric | Builder: Multisite-MSI | D                                         |                                  |                  |             |            |
|-----|--------|------------------------|-------------------------------------------|----------------------------------|------------------|-------------|------------|
| Swi | ches   | Links Operatio         | nal View                                  |                                  |                  |             |            |
|     |        |                        |                                           |                                  |                  |             |            |
| +   |        | × 0 6                  |                                           |                                  |                  |             |            |
|     |        | Fabric Name            | Name                                      | Policy                           | Info             | Admin State | Oper State |
| 1   |        | DC1                    | DC1-VTEP~Ethernet1/2DC1-N3K~Ethernet1/1   |                                  | Neighbor Present | Up:-        | Up:-       |
| 2   |        | DC2                    | DC2-VTEP~Ethernet1/1DC2-N3K~Ethernet1/1/1 |                                  | Neighbor Present | Up:-        | Up:-       |
| 3   |        | DC1                    | DC1-BGW2~Ethernet1/2DC1-SPINE~Ethernet    | int_intra_fabric_unnum_link_11_1 | Link Present     | Up:Up       | Up:Up      |
| 4   |        | DC1                    | DC1-BGW1~Ethernet1/3DC1-SPINE~Ethernet    | int_intra_fabric_unnum_link_11_1 | Link Present     | Up:Up       | Up:Up      |
| 5   |        | DC1                    | DC1-VTEP~Ethernet1/1DC1-SPINE~Ethernet1/1 | int_intra_fabric_unnum_link_11_1 | Link Present     | Up:Up       | Up:Up      |
| 6   |        | DC2                    | DC2-BGW2~Ethernet1/1DC2-SPINE~Ethernet    |                                  | Link Present     | Up:Up       | Up:Up      |
| 7   |        | DC2                    | DC2-VTEP~Ethernet1/3DC2-SPINE~Ethernet1/3 |                                  | Link Present     | Up:Up       | Up:Up      |
| 8   |        | DC2                    | DC2-BGW1~Ethernet1/1DC2-SPINE~Ethernet    |                                  | Link Present     | Up:Up       | Up:Up      |
| 9   |        | DC2<->DCI              | DC2-BGW2~Ethernet1/2DCI-1~Ethernet1/4     | ext_fabric_setup_11_1            | Link Present     | Up:Up       | Up:Up      |
| 10  |        | DC2<->DCI              | DC2-BGW2~Ethernet1/4DCI-2~Ethernet1/4     | ext_fabric_setup_11_1            | Link Present     | Up:Up       | Up:Up      |
| 11  |        | DC1<->DCI              | DC1-BGW1~Ethernet1/1DCI-2~Ethernet1/1     | ext_fabric_setup_11_1            | Link Present     | Up:Up       | Up:Up      |
| 12  |        | DC1<->DCI              | DC1-BGW2~Ethernet1/1DCI-2~Ethernet1/2     | ext_fabric_setup_11_1            | Link Present     | Up:Up       | Up:Up      |
| 13  |        | DC2<->DCI              | DC2-BGW1~Ethernet1/3DCI-2~Ethernet1/3     | ext_fabric_setup_11_1            | Link Present     | Up:Up       | Up:Up      |
| 14  |        | DC2<->DCI              | DC2-BGW1~Ethernet1/2DCI-1~Ethernet1/3     | ext_fabric_setup_11_1            | Link Present     | Up:Up       | Up:Up      |
| 15  |        | DC1<->DCI              | DC1-BGW1~Ethernet1/2DCI-1~Ethernet1/1     | ext_fabric_setup_11_1            | Link Present     | Up:Up       | Up:Up      |
| 16  |        | DC1<->DCI              | DC1-BGW2~Ethernet1/3DCI-1~Ethernet1/2     | ext_fabric_setup_11_1            | Link Present     | Up:Up       | Up:Up      |

# Paso 11: Configuración subyacente multisitio en los gateways de borde

# El siguiente paso es configurar la subcapa multisitio en cada gateway fronterizo en cada fabric.

# Con este fin, necesitaremos links físicos separados de los BGW a los switches DCI. Los links que se utilizaron para VRFLITE en el paso 10 no se pueden utilizar para la superposición multisitio

# Estas interfaces formarán parte de "vrf predeterminado" a diferencia de la anterior, donde las interfaces formarán parte de vrf de arrendatario (este ejemplo es arrendatario-1)

# Las capturas de pantalla siguientes ayudarán a recorrer los pasos necesarios para realizar esta configuración.

| ← F  | Fabric | Builder: Multisite-MSI | D                                         |                                  |                                  |                               |          |                  |              |                    |                 |
|------|--------|------------------------|-------------------------------------------|----------------------------------|----------------------------------|-------------------------------|----------|------------------|--------------|--------------------|-----------------|
| Swit | ches   | Links Operatio         | nal View                                  |                                  |                                  |                               |          |                  |              |                    |                 |
|      |        |                        |                                           |                                  | Li <del>nk Management</del>      | Edit Link                     |          |                  |              |                    |                 |
| +    |        | XCC                    |                                           |                                  |                                  |                               | ]        |                  |              |                    |                 |
|      |        | Eabric Name            | Nama                                      | Policy                           | * Link Type                      |                               | •        |                  |              |                    |                 |
|      |        | Pablic Name            | Ranie                                     | Policy                           | * Link Sub-Type                  |                               | -        |                  |              |                    |                 |
| 1    |        | DC1                    | DC1-VTEP~Ethemet1/2DC1-N3K~Ethemet1/1     |                                  | * Link Template                  | ext_multisite_underlay_setup_ | · •      |                  |              |                    |                 |
| 2    |        | DC2                    | DC2-VTEP~Ethemet1/1DC2-N3K~Ethemet1/1/1   |                                  | * Source Fabric                  |                               | <b>V</b> |                  |              |                    |                 |
| 3    |        | DC1<->DC2              | DC1-BGW1~loopback0DC2-BGW1~loopback0      | ext_evpn_multisite_overlay_setup | * Destination Fabric             |                               | <b>V</b> |                  |              |                    |                 |
| 4    |        | DC1<->DC2              | DC1-BGW1~loopback0DC2-BGW2~loopback0      | ext_evpn_multisite_overlay_setup | * Source Device                  |                               | <b>V</b> |                  |              |                    |                 |
| 5    |        | DC1<->DC2              | DC1-BGW2~loopback0DC2-BGW1~loopback0      | ext_evpn_multisite_overlay_setup | * Source Interface               |                               | <b>V</b> |                  |              |                    |                 |
| 6    |        | DC1<->DC2              | DC1-BGW2~loopback0DC2-BGW2~loopback0      | ext_evpn_multisite_overlay_setup | * Destination Device             |                               | <b>V</b> |                  |              |                    |                 |
| 7    |        | DC1<->DCI              | DC1-BGW1~Ethernet1/1DCI-2~Ethernet1/1     | ext_fabric_setup_11_1            | Destination Interface            | Ethernet1/7                   | × .      |                  |              |                    |                 |
| 8    |        | DC1<->DCI              | DC1-BGW1~Ethernet1/2DCI-1~Ethernet1/1     | ext_fabric_setup_11_1            | <ul> <li>Link Deefle</li> </ul>  |                               |          |                  |              |                    |                 |
| 9    |        | DC1                    | DC1-BGW1~Ethernet1/3DC1-SPINE~Ethernet    | int_intra_fabric_unnum_link_11_1 | <ul> <li>Link Profile</li> </ul> |                               | -        |                  |              |                    |                 |
| 10   |        | DC1<->DCI              | DC1-BGW1~Ethernet1/4DCI-1~Ethernet1/7     | ext_multisite_underlay_setup_1   | General                          |                               | (        | * BGP Local ASN  | 65000        | Q Loca BGP Auto    | nomous Sy       |
| 11   |        | DC1<->DCI              | DC1-BGW1~Ethernet1/5DCI-2~Ethernet1/7     | ext_multisite_underlay_setup_1   | Advanced                         |                               | - I-     | IP Address/Mask  | 10.4.10.1/30 | IP actress with    | mask (e.g.      |
| 12   |        | DC1<->DCI              | DC1-BGW2~Ethernet1/1DCI-2~Ethernet1/2     | ext_fabric_setup_11_1            |                                  |                               |          | BCP Neighbor IP  | 10.4.10.2    | Neighbor IP add    | ress            |
| 13   |        | DC1                    | DC1-BGW2~Ethernet1/2DC1-SPINE~Ethernet    | int_intra_fabric_unnum_link_11_1 |                                  |                               |          | CD Neighbor 4 CN | 65001        | Neighor BGP 4      | utonomou        |
| 14   |        | DC1<->DCI              | DC1-BGW2~Ethernet1/3DCI-1~Ethernet1/2     | ext_fabric_setup_11_1            |                                  |                               |          | D Maximum Daths  | 1            | A Maximum ournh    | er of IBGP.     |
| 15   |        | DC1<->DCI              | DC1-BGW2~Ethernet1/4DCI-1~Ethernet1/5     | ext_multisite_underlay_setup_1   |                                  |                               | 50       | P maximum Paths  |              | Courtes tas ass    | an of tool with |
| 16   |        | DC1<->DCI              | DC1-BGW2~Ethernet1/5DCI-2~Ethernet1/5     | ext_multisite_underlay_setup_1   |                                  |                               |          | Routing IAG      | 54321        | G Rooting lag assi | Kidled with     |
| 17   |        | DC1                    | DC1-VTEP~Ethernet1/1DC1-SPINE~Ethernet1/1 | int_intra_fabric_unnum_link_11_1 |                                  |                               |          | LINK MTU         | 9216         | M Interace MTU 0   | n both end      |
| 18   |        | DC2                    | DC2-VTEP~Ethernet1/3DC2-SPINE~Ethernet1/3 | int_intra_fabric_num_link_11_1   |                                  |                               | L        |                  |              | J                  |                 |
| 19   |        | DC2                    | DC2-BGW2~Ethernet1/1DC2-SPINE~Ethernet    | int_intra_fabric_num_link_11_1   |                                  | 4                             | · · · ·  |                  |              |                    |                 |
| 20   |        | DC2                    | DC2-BGW1~Ethernet1/1DC2-SPINE~Ethernet    | int_intra_fabric_num_link_11_1   |                                  |                               |          |                  |              |                    |                 |
| 21   |        | DC2<->DCI              | DC2-BGW1~Ethernet1/2DCI-1~Ethernet1/3     | ext_fabric_setup_11_1            |                                  |                               |          |                  |              |                    |                 |
| 22   |        | DC2<->DCI              | DC2-BGW1~Ethernet1/3DCI-2~Ethernet1/3     | ext_fabric_setup_11_1            |                                  |                               |          |                  |              |                    |                 |
| 23   |        | DC2<->DCI              | DC2-BGW1~Ethernet1/4DCI-2~Ethernet1/6     | ext_multisite_underlay_setup_1   |                                  |                               |          |                  |              |                    |                 |
| 24   |        | DC2<->DCI              | DC2-BGW1~Ethernet1/5DCI-1~Ethernet1/6     | ext_multisite_underlay_setup_1   |                                  |                               |          |                  |              | _                  |                 |
| 25   |        | DC2<->DCI              | DC2-BGW2~Ethernet1/4DCI-2~Ethernet1/4     | ext_fabric_setup_11_1            |                                  |                               |          |                  |              |                    | Save            |
| 26   |        | DCI<->DC2              | DCI-2~Ethernet1/8DC2-BGW2~Ethernet1/8     |                                  |                                  |                               |          |                  |              |                    |                 |
| 27   |        | DC2<->DCI              | DC2-BGW2~Ethernet1/6DCI-2~Ethernet1/8     | ext_multisite_underlay_setup_1   |                                  |                               |          |                  |              |                    |                 |
| 28   |        | DC2<->DCI              | DC2-BGW2~Ethernet1/2DCI-1~Ethernet1/4     | ext_fabric_setup_11_1            | Link Present Up:U                | D Up:Up                       |          |                  |              |                    |                 |

# El mismo paso tendrá que realizarse para todas las conexiones de los BGW a los switches DCI

# Al final, se verá un total de 8 conexiones de la capa subyacente entre fabric multisitio como se muestra a continuación.

| ÷٢  | Fabric | Builder: Multisite-N | MSD                                   |                                  |              |             |            |
|-----|--------|----------------------|---------------------------------------|----------------------------------|--------------|-------------|------------|
| Swi | tches  | Links Opera          | ational View                          |                                  |              |             |            |
|     |        |                      |                                       |                                  |              |             |            |
| +   |        | × 0 5                |                                       |                                  |              |             |            |
|     |        | Fabric Name          | Name                                  | Policy 🔺                         | Info         | Admin State | Oper State |
| 1   |        | DC1<->DC2            | DC1-BGW1~loopback0DC2-BGW1~loopback0  | ext_evpn_multisite_overlay_setup | NA           |             | -1-        |
| 2   |        | DC1<->DC2            | DC1-BGW1~loopback0DC2-BGW2~loopback0  | ext_evpn_multisite_overlay_setup | NA           | -1-         | -1-        |
| 3   |        | DC1<->DC2            | DC1-BGW2~loopback0DC2-BGW1~loopback0  | ext_evpn_multisite_overlay_setup | NA           |             | -1-        |
| 4   |        | DC1<->DC2            | DC1-BGW2~loopback0DC2-BGW2~loopback0  | ext_evpn_multisite_overlay_setup | NA           | 44          | -1-        |
| 5   |        | DC1<->DCI            | DC1-BGW1~Ethernet1/1DCI-2~Ethernet1/1 | ext_fabric_setup_11_1            | Link Present | Up:Up       | Up:Up      |
| 6   |        | DC1<->DCI            | DC1-BGW1~Ethernet1/2DCI-1~Ethernet1/1 | ext_fabric_setup_11_1            | Link Present | Up:Up       | Up:Up      |
| 7   |        | DC1<->DCI            | DC1-BGW2~Ethernet1/1DCI-2~Ethernet1/2 | ext_fabric_setup_11_1            | Link Present | Up:Up       | Up:Up      |
| 8   |        | DC1<->DCI            | DC1-BGW2~Ethernet1/3DCI-1~Ethernet1/2 | ext_fabric_setup_11_1            | Link Present | Up:Up       | Up:Up      |
| 9   |        | DC2<->DCI            | DC2-BGW1~Ethernet1/2DCI-1~Ethernet1/3 | ext_fabric_setup_11_1            | Link Present | Up:Up       | Up:Up      |
| 10  |        | DC2<->DCI            | DC2-BGW1~Ethernet1/3DCI-2~Ethernet1/3 | ext_fabric_setup_11_1            | Link Present | Up:Up       | Up:Up      |
| 11  |        | DC2<->DCI            | DC2-BGW2~Ethernet1/4DCI-2~Ethernet1/4 | ext_fabric_setup_11_1            | Link Present | Up:Up       | Up:Up      |
| 12  |        | DC2<->DCI            | DC2-BGW2~Ethernet1/2DCI-1~Ethernet1/4 | ext_fabric_setup_11_1            | Link Present | Up:Up       | Up:Up      |
| 13  |        | DC1<->DCI            | DC1-BGW1~Ethernet1/4DCI-1~Ethernet1/7 | ext_multisite_underlay_setup_1   | Link Present | Up:Up       | Up:Up      |
| 14  |        | DC1<->DCI            | DC1-BGW1~Ethernet1/5DCI-2~Ethernet1/7 | ext_multisite_underlay_setup_1   | Link Present | Up:Up       | Up:Up      |
| 15  |        | DC1<->DCI            | DC1-BGW2~Ethernet1/4DCI-1~Ethernet1/5 | ext_multisite_underlay_setup_1   | Link Present | Up:Up       | Up:Up      |
| 16  |        | DC1<->DCI            | DC1-BGW2~Ethernet1/5DCI-2~Ethernet1/5 | ext_multisite_underlay_setup_1   | Link Present | Up:Up       | Up:Up      |
| 17  |        | DC2<->DCI            | DC2-BGW1~Ethernet1/4DCI-2~Ethernet1/6 | ext_multisite_underlay_setup_1   | Link Present | Up:Up       | Up:Up      |
| 18  |        | DC2<->DCI            | DC2-BGW1~Ethernet1/5DCI-1~Ethernet1/6 | ext_multisite_underlay_setup_1   | Link Present | Up:Up       | Up:Up      |
| 19  |        | DC2<->DCI            | DC2-BGW2~Ethernet1/6DCI-2~Ethernet1/8 | ext_multisite_underlay_setup_1   | Link Present | Up:Up       | Up:Up      |
| 20  |        | DC2<->DCI            | DC2-BGW2~Ethernet1/5DCI-1~Ethernet1/8 | ext_multisite_underlay_setup_1   | Linkyresent  | Up:Up       | Up:Up      |

### Paso 12: Configuración de superposición multisitio para TRM

# Cuando se complete la subcapa multisitio, las interfaces/links superpuestos multisitio se rellenarán automáticamente y se podrán ver en la vista tabular bajo enlaces dentro del fabric MSD multisitio.

# De forma predeterminada, la superposición multisitio sólo formará la vecindad bgp l2vpn evpn de BGW de cada sitio al otro que se requiera para la comunicación unicast de un sitio a otro. Sin embargo, cuando se requiere que la multidifusión se ejecute entre los sitios (que están conectados por la función vxlan multisite), es necesario activar la casilla TRM como se muestra a continuación para todas las interfaces superpuestas dentro de Multisite MSD Fabric. Las capturas de pantalla ilustrarán cómo realizar esto.

| <b>←</b> F | abric | Builder: Multisite- | -MSD                 |                             |                                                                                                    |         | Sa                         | ive & De | eploy |
|------------|-------|---------------------|----------------------|-----------------------------|----------------------------------------------------------------------------------------------------|---------|----------------------------|----------|-------|
| Swite      | hes   | Links Ope           | rational View        |                             |                                                                                                    |         |                            |          |       |
| Office     |       |                     |                      |                             |                                                                                                    |         | Selected 0 / Total 29      | Ø        | ¢     |
| +          |       |                     |                      |                             |                                                                                                    | Show    | All                        | •        | T     |
|            |       | Fabric Name         | Name                 |                             | Policy                                                                                                    | Info    | Admin State                | Oper     |       |
| 1          |       | DC1<->DC2           | DC1-BGW1~loopback0-  | DC2-BGW1~loopback0          | ext evon multisite overlav setup                                                                                                    | NA      |                            |          | A     |
| 2          |       | DC1<->DC2           | DC1-BGW1~loopback0-  | DC2-BGW2~loopback0          | ext_evpn_multisite_overlay_setup                                                                                                    | NA      |                            |          | - 1   |
| -          |       | DC1<->DC2           | DC1-BGW2~loopback0-  | DC2-BGW1~loopback0          | ext_evpn_multisite_overlay_setup                                                                                                    | NA      |                            |          | - 1   |
| 4          |       | DC1<->DC2           | DC1-BGW2~loopback0-  | DC2-BGW2~loopback0          | ext evpn multisite overlay setup                                                                                                    | NA      | -                          |          |       |
|            |       | 201 202             |                      |                             |                                                                                                    |         |                            |          |       |
| e          | cisco | Data Cent           |                      |                             |                                                                                                    |         |                            | -        |       |
| 4 0        | obrio | Puildor: Multicit   | Link Management      | : – Edit Link               |                                                                                                    |         |                            |          | ×     |
|            | auric |                     | ·                    |                             |                                                                                                    |         |                            |          |       |
| Swite      | ches  | Links Or            | * Link Type          | Inter-Fabric                |                                                                                                    |         |                            |          | - 1   |
|            |       |                     | Link Sub-Type        | MULTISITE_OVERLAY           |                                                                                                    |         |                            |          | r i   |
|            |       |                     | Link Template        | ext_evpn_multisite_overlay_ | se V                                                                                                    |         |                            |          |       |
| +          |       |                     | Source Fabric        |                             | -                                                                                                    |         |                            |          | - 1   |
|            |       | Fabric Name         | * Destination Fabric |                             | • •                                                                                                    |         |                            |          |       |
| 1          |       | DC1<->DC2           | * Source Device      | DC1-BGW1                    | •<br>•                                                                                                    |         |                            |          |       |
| 2          |       | DC1<->DC2           | * Destinction Device |                             | •                                                                                                    |         |                            |          | - 1   |
| 3          |       | DC1<->DC2           | * Destination Device | Joophack0                   | ¥                                                                                                    |         |                            |          | - 1   |
| 4          |       | DC1<->DC2           | Desunation Interrace | 100philono                  | ·                                                                                                    |         |                            |          | - I   |
| 5          |       | DC1<->DCI           | General              | * BGP Local ASN             | 65000                                                                                                    | Ø BO    | GP Local Autonomous Sv     | stem N   | Ĺ     |
| 6          |       | DC1<->DCI           |                      | * Source ID Addross         | 10.10.10.1                                                                                                    | Q .Sc   | ource IPv4 Address for B   | GP EVF   | 5     |
| 7          |       | DC1<->DCI           |                      | * Destination ID Add-       | 10 10 20 3                                                                                                    |         | estination IPv4 Address fr | or BGP   | F     |
| 8          |       | DC1<->DCI           |                      | * DOD Notable Control       | 65002                                                                                                    |         | 2P Neighbor Autonomou      | Sveta    |       |
| 9          |       | DC2<->DCI           |                      | EGP Neighbor ASN            | Contract Contract Contrac | Iticast | a neignaor Autorioifious   | , Gystel |       |
| 10         |       | DC2<->DCI           |                      |                             |                                                                                                    |         |                            |          | *     |
| 11         |       | DC2<->DCI           |                      |                             |                                                                                                    |         | _                          |          | _ /   |
| 12         |       | DC2<->DCI           |                      |                             |                                                                                                    |         |                            | Save     |       |

#### Paso 13: Guardar/implementar en MSD y fabric individuales

# Realice un proceso de guardado/implementación que impulsará las configuraciones relevantes según los pasos anteriores que se realizaron

# Al seleccionar MSD, las configuraciones que se enviarán solo serán aplicables para las puertas de enlace de borde.

# Por lo tanto, es necesario ahorrar/implementar para los fabrics individuales, lo que llevará las configuraciones relevantes a todos los switches/VTEP de hoja habituales.

### Paso 14: Archivos adjuntos de Extensión VRF para MSD

| CISCO                                                            | 900               |                          |                  |             |                      |                   |                              |                                    |             |                     |              |
|------------------------------------------------------------------|-------------------|--------------------------|------------------|-------------|----------------------|-------------------|------------------------------|------------------------------------|-------------|---------------------|--------------|
| Network / VRF Selection > Network / VRF Deployment               |                   |                          |                  |             |                      |                   |                              |                                    |             | National View       | Continue     |
|                                                                  |                   |                          |                  |             |                      |                   | And Colombust 14 States 1470 |                                    |             |                     |              |
| VIDE=                                                            |                   |                          |                  |             |                      | 10                | uno deletato, munore-muto    |                                    |             | Extended 1 (Total 1 | 0.0.         |
|                                                                  |                   |                          |                  |             |                      |                   |                              |                                    |             | dences ( ) total (  | -            |
| - / A B B                                                        |                   |                          |                  |             |                      |                   |                              |                                    |             | snow Al             | • •          |
| VRF Name                                                         | VRF ID            | Status                   |                  |             |                      |                   |                              |                                    |             |                     |              |
| tenant-1                                                         | 1445              | NA.                      |                  |             |                      |                   |                              |                                    |             |                     |              |
|                                                                  |                   |                          |                  |             |                      |                   |                              |                                    |             |                     |              |
| Network / VRF Selection > Network / VRF Deployment               |                   |                          |                  |             |                      |                   |                              |                                    |             | Deptoy              | Dotaled Wave |
|                                                                  |                   |                          |                  |             |                      |                   |                              |                                    |             | ×                   |              |
| VRF Extension Attachment - Attac                                 | ch extensions for | given switch(es)         |                  |             |                      |                   |                              |                                    |             | ~                   | 0            |
| Fabric Name: Mutisite-MSD                                        | 1                 |                          |                  |             |                      |                   |                              |                                    |             |                     | ø            |
| Deployment Options                                               |                   |                          |                  |             |                      |                   |                              |                                    |             |                     |              |
| © Service the new and chilk on the cell to edit and save changes |                   |                          |                  |             |                      |                   |                              |                                    |             | -                   |              |
| tenant-1                                                         |                   |                          |                  |             |                      |                   |                              |                                    |             | -                   |              |
| Switch                                                           |                   | <ul> <li>VLAN</li> </ul> |                  |             | Extend               |                   | CLI Freeform                 | Status                             | Loopback Id |                     |              |
| DC1-BGW1                                                         |                   | 1445                     |                  |             | MULTISITE + VRF_LITE |                   | Freeform config              | NA                                 |             |                     |              |
| DC1-BOW2                                                         |                   | 1445                     |                  |             | MULTISITE + VRF_LITE |                   | Freeform config              | NA                                 |             |                     |              |
| DC2-BGW1                                                         |                   | 1445                     |                  |             | MULTISITE + VRF_LITE |                   | Freeform config              | NA                                 |             |                     |              |
| DC2-BGW2                                                         |                   | 1445                     |                  |             | MULTISITE + VRF_LITE |                   | Freeform config              | NA                                 |             |                     |              |
|                                                                  |                   |                          |                  |             |                      |                   |                              |                                    |             |                     |              |
|                                                                  | ·                 |                          |                  |             |                      |                   |                              |                                    |             |                     |              |
|                                                                  |                   |                          |                  |             |                      |                   |                              |                                    |             |                     |              |
|                                                                  |                   |                          |                  |             |                      |                   |                              |                                    |             |                     |              |
| *<br>Extension Details                                           |                   |                          |                  |             |                      |                   |                              |                                    |             |                     |              |
|                                                                  |                   |                          |                  |             |                      |                   |                              |                                    |             |                     |              |
| Source Swt A Type IF_                                            | NAME Dest. Switch | Dest. Interface          | DOTIQ_ID IP_MASK | NEIGHBOR_IP | NEIGHBOR_ASN         | LUTO_VRF_LITE_FLA | PEER_VRF_NAME                | IPV6_NEIGHBOR                      | IPVE_MASK   |                     |              |
| DC1-BOW1 VRF_LITE EN                                             | emet1/2 DCI-1     | Ethemet1/1 2             | 2 10.33.10.1/30  | 10.33.10.2  | 65001                | rue               | lenani-1                     |                                    |             |                     |              |
| CLEARNA VRP_UTE ED                                               | emettra DCI-2     | EthemetV1 2              | 2 10.33.10.5/30  | 10.33.10.6  | 65001                | rue .             | terare 1                     |                                    |             |                     |              |
|                                                                  | emento DCI-1      | Ethemetv2 2              | 2 10.33.10.9/30  | 10.33.10.10 | 60001                | rue               | tenare-1                     |                                    |             |                     |              |
| CONTRACT OF LITE FR                                              | emettr/2 DCL1     | Ethemetta 2              | 2 10.33.20 1/00  | 10.33.20.2  | 65001                | ne .              | Insure 1                     |                                    |             |                     |              |
| DC2-BGW1 VRF_UTE Eth                                             | emett/3 DCI-2     | Ethemet10 2              | 2 10.33.20.5/30  | 10.33.20.6  | 65001                | ne                | tenant-1                     |                                    |             |                     |              |
| C DC2-BOW2 VRF_LITE EB                                           | omet1/2 DCI-1     | Ethemet1/4 2             | 2 10.33.20.9/30  | 10.33.20.10 | 65001                | nue               | tenari-1                     |                                    |             |                     |              |
| DC2-BGW2 VRF_UTE Em                                              | ernett/4 DCI-2    | Ethernet1/4 2            | 2 10.33.20.13/30 | 10.33.20.14 | 65001                | nie               | tenant-1                     |                                    |             |                     |              |
| _                                                                |                   |                          |                  |             | (                    |                   |                              |                                    |             |                     |              |
|                                                                  |                   |                          |                  |             |                      |                   |                              |                                    |             | 2 C                 |              |
|                                                                  |                   |                          |                  |             |                      |                   |                              |                                    |             | _                   |              |
|                                                                  |                   |                          |                  |             |                      |                   |                              |                                    |             | _                   |              |
|                                                                  |                   |                          |                  |             |                      |                   |                              |                                    |             |                     |              |
|                                                                  |                   |                          |                  |             |                      |                   |                              | and to see the state of the second |             |                     |              |

# Seleccione el MSD y vaya a la sección VRF

# Tenga en cuenta que la opción Extend debe ser "MULTISITE+VRF\_LITE" como en este documento, la funcionalidad de la puerta de enlace de borde y VRFLITE se integran en los switches de la puerta de enlace de borde.

# AUTO\_VRF\_LITE se establecerá en true

# PEER VRF NAME tendrá que rellenarse manualmente para los 8 como se muestra a continuación de BGW a los switches DCI(aquí, el ejemplo utiliza el mismo VRF NAME en los switches DCI)

# Una vez hecho, haga clic en "guardar".

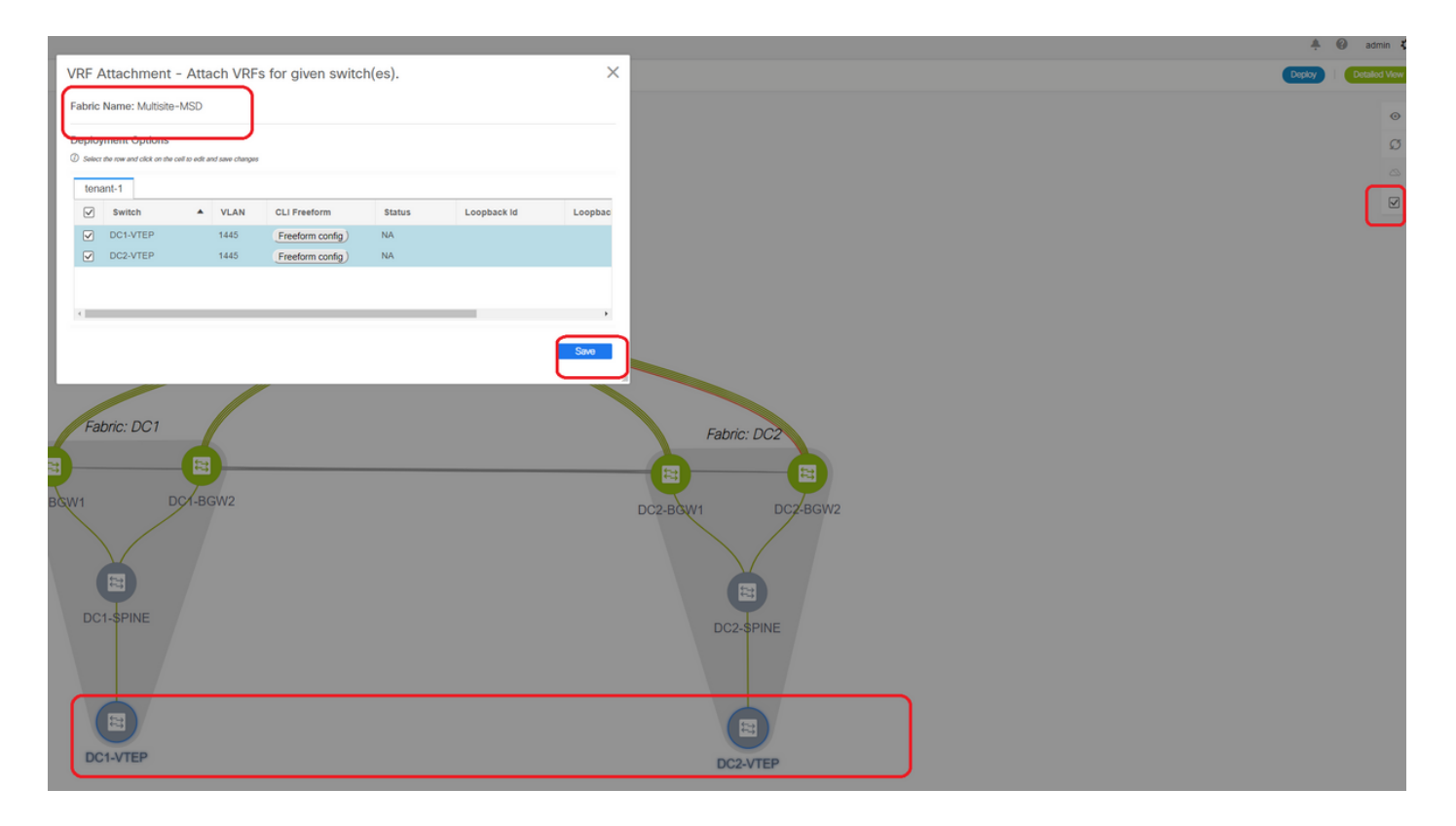

# Mientras se crean extensiones VRF, sólo los gateways de borde tendrán configuraciones adicionales hacia los switches VRFLITE DCI

# Por lo tanto, la hoja normal tendrá que seleccionarse por separado y luego hacer clic en las "casillas" para cada VRF de arrendatario como se muestra arriba.

# Haga clic en Implementar para impulsar las configuraciones

#### Paso 15: Envío de configuraciones de red al fabric desde MSD

| Network / VRF Set | Menor / WE decision > Henora / WE Depayment > |                                |          |                     |                     |        |         |                               |           |
|-------------------|-----------------------------------------------|--------------------------------|----------|---------------------|---------------------|--------|---------|-------------------------------|-----------|
|                   |                                               | <b>`</b>                       |          |                     |                     |        |         | Fabrio Selected: Multishe-MSD | $\square$ |
| Networks          |                                               |                                |          |                     |                     |        |         | Selond 2 / Isal               | 200-      |
| + Z X             |                                               |                                |          |                     |                     |        |         | Show [A4                      | • •       |
| V Network         | same                                          | <ul> <li>Network ID</li> </ul> | VRF Name | IPv4 Gateway/Subnet | IPv6 Gateway/Prefix | Status | VLAN ID |                               |           |
| MyNetwork         | _100144                                       | 100144                         | tenant-1 | 172.16.144.254/24   |                     | NA     | 144     |                               |           |
| MyNetwork         | _100145                                       | 100145                         | tenant-1 | 172.16.145.25424    |                     | NA     | 145     |                               |           |
|                   |                                               |                                |          |                     |                     |        |         |                               |           |
|                   |                                               |                                |          |                     |                     |        |         |                               |           |
|                   |                                               |                                |          |                     |                     |        |         |                               |           |
|                   |                                               |                                |          |                     |                     |        |         |                               |           |

# Seleccione las redes relevantes dentro del fabric de MSD

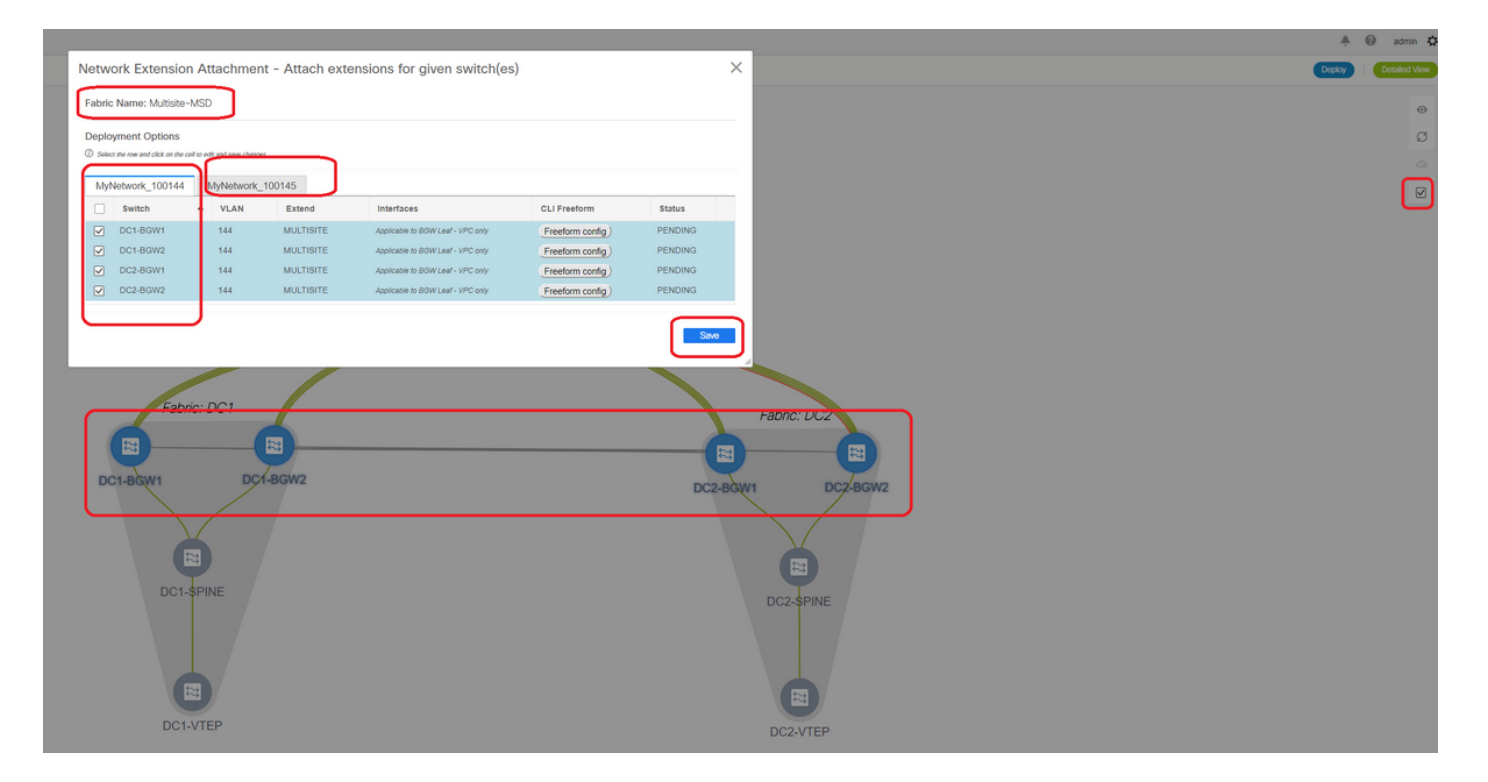

# Tenga en cuenta que sólo se seleccionan las puertas de enlace de borde en este momento; Realice lo mismo y seleccione los switches de hoja regular/VTEP-> DC1-VTEP y DC2-VTEP en este caso.

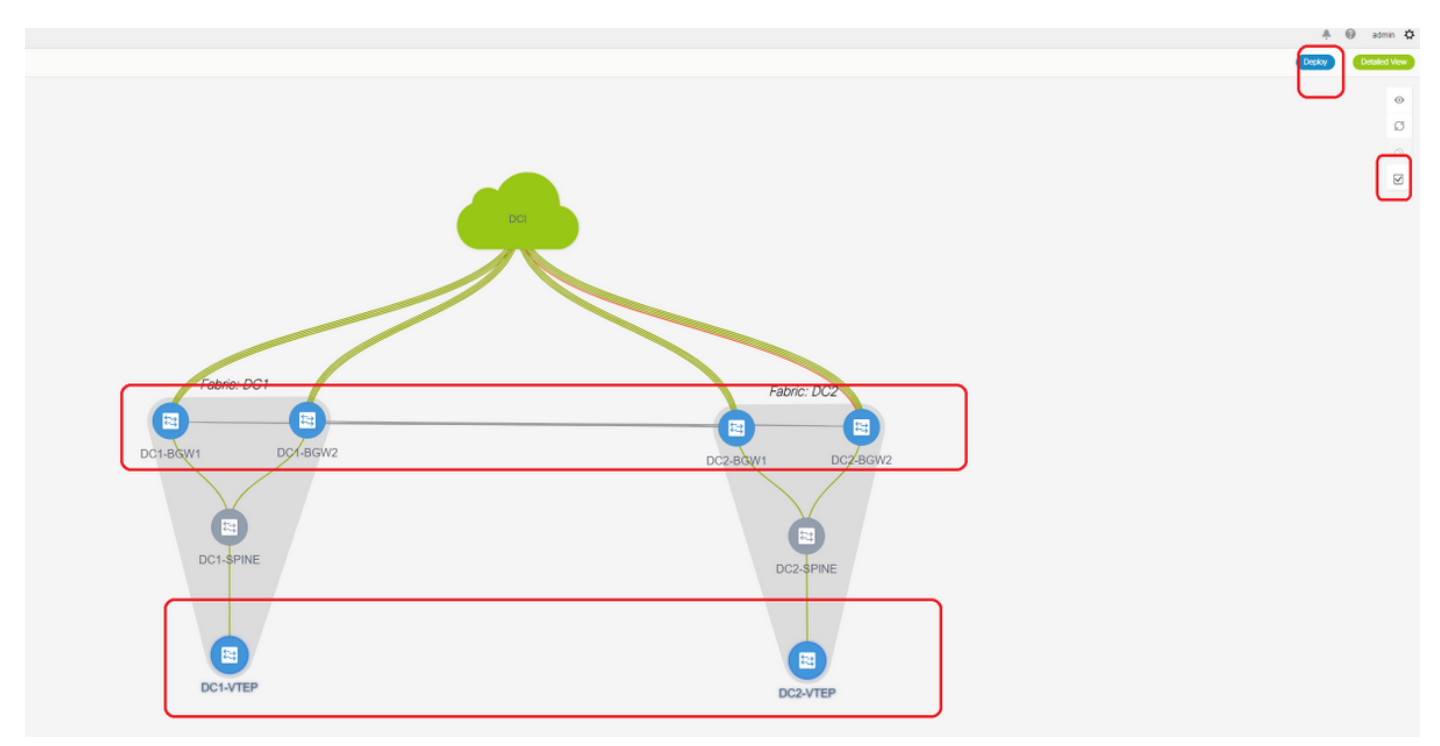

# Una vez hecho, haga clic en "implementar" (lo que transferirá las configuraciones a los 6 switches anteriores).

### Paso 16: Verificación de VRF y Redes en todos los VRF

# Este paso es para verificar si el VRF y las redes se muestran como "implementadas" en todos los fabric; si se muestra como pendiente, asegúrese de "implementar" las configuraciones.

#### Paso 17: Implementación de configuraciones en el fabric externo

# Este paso es necesario para enviar todas las configuraciones de IP, BGP y VRFLITE relevantes a los switches DCI.

# Para ello, seleccione External Fabric y haga clic en "Save & Deploy" (Guardar e implementar).

DCI-1# sh ip bgp sum BGP summary information for VRF default, address family IPv4 Unicast BGP router identifier 10.10.100.1, local AS number 65001 BGP table version is 173, IPv4 Unicast config peers 4, capable peers 4 22 network entries and 28 paths using 6000 bytes of memory BGP attribute entries [3/504], BGP AS path entries [2/12] BGP community entries [0/0], BGP clusterlist entries [0/0] V AS MsgRcvd MsgSent TblVer InQ OutQ Up/Down State/PfxRcd Neighbor 
 V
 AS MSGROVA
 MSGROVA
 MSGROVA
 MSGROVA
 MSGROVA
 MSGROVA
 MSGROVA
 MSGROVA
 MSGROVA
 MSGROVA
 MSGROVA
 MSGROVA
 MSGROVA
 MSGROVA
 MSGROVA
 MSGROVA
 MSGROVA
 MSGROVA
 MSGROVA
 MSGROVA
 MSGROVA
 MSGROVA
 MSGROVA
 MSGROVA
 MSGROVA
 MSGROVA
 MSGROVA
 MSGROVA
 MSGROVA
 MSGROVA
 MSGROVA
 MSGROVA
 MSGROVA
 MSGROVA
 MSGROVA
 MSGROVA
 MSGROVA
 MSGROVA
 MSGROVA
 MSGROVA
 MSGROVA
 MSGROVA
 MSGROVA
 MSGROVA
 MSGROVA
 MSGROVA
 MSGROVA
 MSGROVA
 MSGROVA
 MSGROVA
 MSGROVA
 MSGROVA
 MSGROVA
 MSGROVA
 MSGROVA
 MSGROVA
 MSGROVA
 MSGROVA
 MSGROVA
 MSGROVA
 MSGROVA
 MSGROVA
 MSGROVA
 MSGROVA
 MSGROVA
 MSGROVA
 MSGROVA
 MSGROVA
 MSGROVA
 MSGROVA
 MSGROVA
 MSGROVA
 MSGROVA
 MSGROVA
 MSGROVA
 MSGROVA
 MSGROVA
 MSGROVA
 MSGROVA
 MSGROVA
 M 10.4.10.1 10.4.10.9 10.4.20.374 6500210.4.20.494 65002 DCI-1# sh ip bgp sum vrf tenant-1 BGP summary information for VRF tenant-1, address family IPv4 Unicast BGP router identifier 10.33.10.2, local AS number 65001 BGP table version is 14, IPv4 Unicast config peers 4, capable peers 4 2 network entries and 8 paths using 1200 bytes of memory BGP attribute entries [2/336], BGP AS path entries [2/12]V AS MsgRcvd MsgSent 4 65000 8 10 4 65000 10 1 4 65002 -4 650 BGP community entries [0/0], BGP clusterlist entries [0/0] V AS MsgRcvd MsgSent TblVer InQ OutQ Up/Down State/PfxRcd Neighbor 14 14 14 14 10.33.10.1 0 0 00:01:41 2 0 00:03:16 2 10.33.10.9 4 65002 4 65002 0 0 00:04:40 2 0 10.33.20.1 10.33.20.9 14 0 0 00:04:39 2 DCI-2# sh ip bgp sum BGP summary information for VRF default, address family IPv4 Unicast BGP router identifier 10.10.100.2, local AS number 65001 BGP table version is 160, IPv4 Unicast config peers 4, capable peers 4 22 network entries and 28 paths using 6000 bytes of memory BGP attribute entries [3/504], BGP AS path entries [2/12] BGP community entries [0/0], BGP clusterlist entries [0/0] V AS MsgRcvd MsgSent TblVer InQ OutQ Up/Down State/PfxRcd Neighbor 4 65000 12 11 160 0 0 00:05:10 5 10.4.10.5 10.4.10.13 0 00:05:11 5 4 65000 12 11 160 0 0 10.4.20.45 4 65002 12 11 160 0 00:05:10 5 4 65002 10.4.20.53 12 11 160 0 0 00:05:07 5 DCI-2# sh ip bgp sum vrf tenant-1 BGP summary information for VRF tenant-1, address family IPv4 Unicast BGP router identifier 10.33.10.6, local AS number 65001 BGP table version is 14, IPv4 Unicast config peers 4, capable peers 4 2 network entries and 8 paths using 1200 bytes of memory BGP attribute entries [2/336], BGP AS path entries [2/12] BGP community entries [0/0], BGP clusterlist entries [0/0] AS MsgRcvd MsgSent TblVer InQ OutQ Up/Down State/PfxRcd Neighbor V 4 65000 10 11 14 0 0 00:03:28 2 10.33.10.5 10.33.10.13 4 65000 11 11 14 0 0 00:04:30 2 12 11 12 11 12 11 14 0 0 00:05:05 2 10.33.20.5 4 65002

0 0 00:05:03 2

14

10.33.20.13 4 65002

# Una vez implementados, veremos 4 vecindarios BGP IPv4 de cada switch DCI a todos los BGW y 4 vecindarios BGP VRF IPv4 también(que es para el arrendatario VRF EXtension)

### Paso 18: Configuración de iBGP entre switches DCI

# Teniendo en cuenta que los switches DCI tienen links conectados entre sí, una vecindad IPv4 de iBGP es ideal para que si alguna conexión descendente se interrumpe en el switch DCI-1, el tráfico Norte a Sur todavía se pueda reenviar a través de DCI-2

# Para esto, se requiere un Vecindario IPv4 de iBGP entre los switches DCI y utilizar next-hop-self también en cada lado.

# Para lograrlo, se debe activar una forma libre en los switches DCI. Las líneas de configuraciones necesarias son las siguientes.

# Los switches DCI de la topología anterior se configuran en vPC; por lo tanto, la SVI de respaldo se puede utilizar para construir los Vecindarios iBGP

# Seleccione el fabric DCI y haga clic con el botón derecho del ratón en cada switch y "ver/editar políticas"

| <ul> <li>Policy ID</li> <li>PolicY-450</li> <li>POLICY-470</li> </ul> | View View All Template free 390 witch_freeform 530 witch freeform             | Push Config Current Description X                                                    | Switch Config<br>Generated Config        | Show Quick F | elected 1 / Total 2 💭<br>Filter 🔹                                                                               |      |
|-----------------------------------------------------------------------|-------------------------------------------------------------------------------|--------------------------------------------------------------------------------------|------------------------------------------|--------------|----------------------------------------------------------------------------------------------------|------|
| Policy ID<br>POLICY-450<br>POLICY-477                                 | View View All<br>Template<br>free<br>390 witch_freeform<br>530 witch freeform | Description                                                                          | Generated Config                         | Show Quick F | -ilter 🔹                                                                                                    |      |
| Policy-450 Policy-477                                                 | 390 witch_freeform                                                            | × _                                                                                  | Generated Config                         | Entity Name  | the second second second second second second second second second second second second second second second se |      |
| POLICY-450                                                            | 390 witch_freeform                                                            |                                                                                      |                                          |              | Entity type                                                                                                    | Soun |
| POLICY-477                                                            | 530 witch freeform                                                            | management vrf configura                                                             | ation View                               | SWITCH       | SWITCH                                                                                                    |      |
|                                                                       |                                                                               | iBGP                                                                                 | View                                     | SWITCH       | SWITCH                                                                                                    |      |
| Template: switc<br>Priority (1-<br>1000): G                           | h_freeform                                                                    |                                                                                      | Entity Name: SWITCH<br>Description: IBGP |              |                                                                                                    |      |
| Variables:                                                            | * Switch Freeforn                                                             | router bgp 65001<br>neighbor 10.10.8.2 rer<br>address-family ipv4 u<br>next-hop-self | note-as 6500<br>Inicast                  |              |                                                                                                    | •    |

# Realice el mismo cambio en el switch DCI-2 y, a continuación, "guarde e implemente" para enviar las configuraciones reales a los switches DCI

# Una vez hecho, la verificación de CLI se puede realizar mediante el siguiente comando.

```
DCI-2# sh ip bgp sum
BGP summary information for VRF default, address family IPv4 Unicast
BGP router identifier 10.10.100.2, local AS number 65001
BGP table version is 187, IPv4 Unicast config peers 5, capable peers 5
24 network entries and 46 paths using 8400 bytes of memory
BGP attribute entries [6/1008], BGP AS path entries [2/12]
BGP community entries [0/0], BGP clusterlist entries [0/0]

        Neighbor
        V
        AS
        MsgRcvd
        MsgSent
        TblVer
        InQ
        OutQ
        Up/Down
        State/PfxRcd

        10.4.10.5
        4
        65000
        1206
        1204
        187
        0
        0
        19:59:17
        5

        10.4.10.13
        4
        65000
        1206
        1204
        187
        0
        0
        19:59:19
        5

        10.4.20.45
        4
        65002
        1206
        1204
        187
        0
        0
        19:59:17
        5

        10.4.20.53
        4
        65002
        1206
        1204
        187
        0
        0
        19:59:17
        5

        10.4.20.53
        4
        65002
        1206
        1204
        187
        0
        0
        19:59:14
        5

        10.10.8.1
        4
        65001
        12
        7
        187
        0
        0
        00:00:01:2
        18
        # iBGP neighborship
```

from DCI-2 to DCI-1

### Paso 19: Verificación de los vecindarios IGP/BGP

#### Vecinos OSPF

# Como todo el IGP subyacente es OSPF en este ejemplo, todos los VTEP formarán la vecindad OSPF con las columnas y esto incluye los switches BGW en un sitio también.

DC1-SPINE# show ip ospf neighbors OSPF Process ID UNDERLAY VRF default Total number of neighbors: 3 Up Time Address Interface 1d01h 10.10.10.3 Eth1/1 # DC1-Spine to DC1-Neighbor ID Pri State 10.10.10.3 1 FULL/ -VTEP 10.10.10.2 1 FULL/ - 1d01h 10.10.10.2 Eth1/2 # DC1-Spine to DC1-BGW2 10.10.10.1 1 FULL/ -1d01h 10.10.10.1 Eth1/3 # DC1-Spine to DC1-BGW1

# Todos los loopbacks(ID de router BGP, loopbacks NVE) se anuncian en OSPF; Por lo tanto, dentro de un entramado, todos los loopbacks se aprenden a través del protocolo de ruteo OSPF que ayudaría a formar más la vecindad del evpn l2vpn

#### vecindades BGP

# Dentro de un entramado, esta topología tendrá vecinos de vpn l2vpn desde las columnas hasta los VTEPs normales y también a los Gateways de borde.

DC1-SPINE# show bgp l2vpn evpn sum BGP summary information for VRF default, address family L2VPN EVPN BGP router identifier 10.10.10.4, local AS number 65000 BGP table version is 80, L2VPN EVPN config peers 3, capable peers 3 22 network entries and 22 paths using 5280 bytes of memory BGP attribute entries [14/2352], BGP AS path entries [1/6] BGP community entries [0/0], BGP clusterlist entries [0/0]

Neighbor V AS MsgRcvd MsgSent TblVer InQ OutQ Up/Down State/PfxRcd 10.10.10.1 4 65000 1584 1560 80 0 0 1d01h 10 # DC1-Spine to DC1-BGW1 10.10.10.2 4 65000 1565 1555 80 0 0 1d01h 10 # DC1-Spine to DC1-BGW2 10.10.10.3 4 65000 1550 1554 80 0 0 1d01h 2 # DC1-Spine to DC1-VTEP

# Teniendo en cuenta que se trata de una implementación multisitio con Gateways de borde que se peinan de un sitio a otro mediante el evpn l2vpn eBGP, se puede verificar lo mismo utilizando el siguiente comando en un switch de gateway de borde.

DC1-BGW1# show bgp l2vpn evpn sum BGP summary information for VRF default, address family L2VPN EVPN BGP router identifier 10.10.10.1, local AS number 65000 BGP table version is 156, L2VPN EVPN config peers 3, capable peers 3 45 network entries and 60 paths using 9480 bytes of memory BGP attribute entries [47/7896], BGP AS path entries [1/6] BGP community entries [0/0], BGP clusterlist entries [2/8]

Neighbor V AS MsgRcvd MsgSent TblVer InQ OutQ Up/Down State/PfxRcd 10.10.10.4 4 65000 1634 1560 156 0 0 1d01h 8 # DC1-BGW1 to DC1-SPINE 10.10.20.3 4 65002 1258 1218 156 0 0 20:08:03 9 # DC1-BGW1 to DC2-BGW1 10.10.20.4 4 65002 1258 1217 156 0 0 20:07:29 9 # DC1-BGW1 to DC2-BGW2 Neighbor T AS PfxRcd Type-2 Type-3 Type-4 Type-5 10.10.10.4 I 65000 8 2 0 1 5 10.10.20.3 E 65002 9 4 2 0 3 10.10.20.4 E 65002 9 4 2 0 3

#### Vecindades BGP MVPN para TRM

# Con las configuraciones TRM implementadas, todos los switches de hoja (incluidos los BGW) formarán una vecindad de mvpn con las columnas

DC1-SPINE# show bgp ipv4 mvpn summary BGP summary information for VRF default, address family IPv4 MVPN BGP router identifier 10.10.10.4, local AS number 65000 BGP table version is 20, IPv4 MVPN config peers 3, capable peers 3 0 network entries and 0 paths using 0 bytes of memory BGP attribute entries [0/0], BGP AS path entries [0/0] BGP community entries [0/0], BGP clusterlist entries [0/0]

| Neighbor   | V | AS    | MsgRcvd | MsgSent | TblVer | InQ | OutQ | Up/Down | State/PfxRcd |
|------------|---|-------|---------|---------|--------|-----|------|---------|--------------|
| 10.10.10.1 | 4 | 65000 | 2596    | 2572    | 20     | 0   | 0    | 1d18h   | 0            |
| 10.10.10.2 | 4 | 65000 | 2577    | 2567    | 20     | 0   | 0    | 1d18h   | 0            |
| 10.10.10.3 | 4 | 65000 | 2562    | 2566    | 20     | 0   | 0    | 1d18h   | 0            |

# Además, se requiere que los Gateways de frontera formen la vecindad mvpn entre sí para que el tráfico multicast este/oeste atraviese correctamente.

DC1-BGW1# show bgp ipv4 mvpn summary BGP summary information for VRF default, address family IPv4 MVPN BGP router identifier 10.10.10.1, local AS number 65000 BGP table version is 6, IPv4 MVPN config peers 3, capable peers 3 0 network entries and 0 paths using 0 bytes of memory BGP attribute entries [0/0], BGP AS path entries [0/0] BGP community entries [0/0], BGP clusterlist entries [2/8]

| Neighbor   | V | AS    | MsgRcvd | MsgSent | TblVer | InQ | OutQ | Up/Down | State/PfxRcd |
|------------|---|-------|---------|---------|--------|-----|------|---------|--------------|
| 10.10.10.4 | 4 | 65000 | 2645    | 2571    | б      | 0   | 0    | 1d18h   | 0            |
| 10.10.20.3 | 4 | 65002 | 2273    | 2233    | б      | 0   | 0    | 1d12h   | 0            |
| 10.10.20.4 | 4 | 65002 | 2273    | 2232    | 6      | 0   | 0    | 1d12h   | 0            |

# Paso 20: Creación de loopback VRF de arrendatarios en switches de gateway fronterizo

# Cree loopbacks en el VRF de arrendatario con direcciones IP únicas en Todos los Gateways de

Borde.

# Para este propósito, seleccione DC1, haga clic con el botón derecho en DC1-BGW1, Administrar interfaces y, a continuación, cree loopback como se muestra a continuación.

| Add Interface       |                                          |         |                                                | >                                                                                                    |
|---------------------|------------------------------------------|---------|------------------------------------------------|----------------------------------------------------------------------------------------------------|
|                     |                                          | Type:   | Loopback                                       |                                                                                                    |
|                     | * Select a                               | device  | DC1-BGW1                                       |                                                                                                    |
|                     | * Loop                                   | back ID | 2                                              |                                                                                                    |
|                     | *                                        | Policy: | int_loopback_11_1                              |                                                                                                    |
| General             |                                          |         |                                                |                                                                                                    |
| Interface V         | RF tenant-1                              | () Int  | nterface VRF name, default VRF if not specifie | id .                                                                                                    |
| Loopback            | IP 172.19.10.1                           | @ L0    | oopback IP address for V4 underlay             |                                                                                                    |
| Loopback IPv6 Addre | +SS                                      | 🕜 LO    | oopback IPv6 address for V6 underlay           |                                                                                                    |
| Route-Map T         | AG 12345                                 | 🕜 Ro    | Route-Map tag associated with interface IP     |                                                                                                    |
| Interface Descripti | ion                                      | 🕜 Ad    | dd description to the interface (Max Size 254) |                                                                                                    |
| Freeform Con        | fig                                      |         | <i>b</i>                                       | Note ! All configs should<br>strictly match 'show run' output,<br>with respect to case and newlines.<br>Any mismatches will yield<br>unexpected dilfs during deploy. |
| Enable Interfa      | ice 🗹 🔞 Uncheck to disable the interface |         |                                                |                                                                                                    |
|                     |                                          |         |                                                | Save Preview Deploy                                                                                                    |

# El mismo paso tendrá que hacerse en otros 3 Gateways de borde.

### Paso 21: Configuraciones VRFLITE en switches DCI

# En esta topología, los switches DCI se configuran con VRFLITE hacia los BGW. VRFLITE también se configura hacia el norte de los switches DCI (es decir, hacia los switches de núcleo)

# Para propósitos TRM, el RP PIM dentro del arrendatario VRF-1 se encuentra en el Switch de Núcleo que se conecta a través de VRFLITE a los switches DCI

# Esta topología tiene una vecindad BGP IPv4 de los switches DCI al switch principal dentro del arrendatario VRF 1 que se encuentra en la parte superior del diagrama.

# Para este propósito, las subinterfaces se crean y asignan con direcciones IP y también se establecen vecindarios BGP (estos se realizan mediante CLI directamente en los switches DCI y de núcleo)

4 network entries and 10 paths using 1680 bytes of memory BGP attribute entries [3/504], BGP AS path entries [3/18] BGP community entries [0/0], BGP clusterlist entries [0/0] Neighbor V AS MsgRcvd MsgSent TblVer InQ OutQ Up/Down State/PfxRcd 
 Neighbor
 v
 no
 no
 no
 no
 no
 no
 no
 no
 no
 no
 no
 no
 no
 no
 no
 no
 no
 no
 no
 no
 no
 no
 no
 no
 no
 no
 no
 no
 no
 no
 no
 no
 no
 no
 no
 no
 no
 no
 no
 no
 no
 no
 no
 no
 no
 no
 no
 no
 no
 no
 no
 no
 no
 no
 no
 no
 no
 no
 no
 no
 no
 no
 no
 no
 no
 no
 no
 no
 no
 no
 no
 no
 no
 no
 no
 no
 no
 no
 no
 no
 no
 no
 no
 no
 no
 no
 no
 no
 no
 no
 no
 no
 no
 no
 no
 no
 no
 no
 no
 </ 0 0 4d10h 2 4 65000 17 10.33.10.9 6368 6369 0 0 4d10h 2 10.33.20.14650026369636810.33.20.946500263696368 6368 0 0 17 4d10h 2 17 0 0 4d10h 2 172.16.111.2 4 65100 68 67 17 0 0 00:49:49 2 # This is towards the Core switch from DCI-1 # Arriba en rojo es el vecino BGP hacia el switch de núcleo desde DCI-1.

BGP table version is 17, IPv4 Unicast config peers 5, capable peers 5

DCI-2# sh ip bgp sum vr tenant-1 BGP summary information for VRF tenant-1, address family IPv4 Unicast BGP router identifier 10.33.10.6, local AS number 65001 BGP table version is 17, IPv4 Unicast config peers 5, capable peers 5 4 network entries and 10 paths using 1680 bytes of memory BGP attribute entries [3/504], BGP AS path entries [3/18] BGP community entries [0/0], BGP clusterlist entries [0/0] Neighbor V AS MsgRcvd MsgSent TblVer InQ OutQ Up/Down State/PfxRcd 10.33.10.5 4 65000 6368 6369 17 0 0 4d10h 2 10.33.10.13 4 65000 6369 6369 17 0 0 4d10h 2

 10.33.10.13
 4 65000
 6369
 6369
 17
 0
 0
 4d10h 2

 10.33.20.5
 4 65002
 6370
 6369
 17
 0
 0
 4d10h 2

 10.33.20.13
 4 65002
 6370
 6369
 17
 0
 0
 4d10h 2

 172.16.222.2
 4 65100
 53
 52
 17
 0
 00:46:12
 2
 This is towards the Core switch from DCI-2

# También se requieren las configuraciones de BGP correspondientes en el switch principal (de vuelta a DCI-1 y DCI-2)

#### Verificaciones de unidifusión

#### Este/Oeste de DC1-Host1 a DC2-Host1

# Con todas las configuraciones anteriores impulsadas desde DCNM y CLI manual (pasos 1 a 21), el alcance de unidifusión debería funcionar en este/oeste

```
DC1-Hostl# ping 172.16.144.2 source 172.16.144.1

PING 172.16.144.2 (172.16.144.2) from 172.16.144.1: 56 data bytes

64 bytes from 172.16.144.2: icmp_seq=0 ttl=254 time=0.858 ms

64 bytes from 172.16.144.2: icmp_seq=1 ttl=254 time=0.456 ms

64 bytes from 172.16.144.2: icmp_seq=2 ttl=254 time=0.431 ms

64 bytes from 172.16.144.2: icmp_seq=3 ttl=254 time=0.454 ms

64 bytes from 172.16.144.2: icmp_seq=4 ttl=254 time=0.446 ms
```

```
--- 172.16.144.2 ping statistics ---
5 packets transmitted, 5 packets received, 0.00% packet loss
round-trip min/avg/max = 0.431/0.529/0.858 ms
```

#### Norte/Sur de DC1-Host1 a PIM RP(10.200.200.100)

```
64 bytes from 10.200.200.100: icmp_seq=1 ttl=250 time=0.481 ms
64 bytes from 10.200.200.100: icmp_seq=2 ttl=250 time=0.483 ms
64 bytes from 10.200.200.100: icmp_seq=3 ttl=250 time=0.464 ms
64 bytes from 10.200.200.100: icmp_seq=4 ttl=250 time=0.485 ms
--- 10.200.200.100 ping statistics ---
```

```
5 packets transmitted, 5 packets received, 0.00% packet loss round-trip min/avg/max = 0.464/0.558/0.879 ms
```

#### Verificaciones de multidifusión

Para este documento, el RP PIM para el VRF "tenant-1" se configura y presenta externo al Fabric VXLAN; Según la topología, el PIM RP se configura en el switch principal con la dirección IP-> 10.200.200.100

#### Fuente en Non-vxlan (detrás del switch principal), Receptor en DC2

Consulte Topología que se muestra al principio.

# Tráfico de multidifusión norte/sur originado en host no VXLAN-> 172.17.100.100, el receptor está presente en ambos Data Centers; DC1-Host1-> 172.16.144.1 y DC2-Host1-> 172.16.144.2, Grupo -> 239.100.100.100

Legacy-SW#ping 239.100.100.100 source 172.17.100.100 rep 1 Type escape sequence to abort. Sending 1, 100-byte ICMP Echos to 239.100.100.100, timeout is 2 seconds: Packet sent with a source address of 172.17.100.100

Reply to request 0 from 172.16.144.1, 3 ms Reply to request 0 from 172.16.144.1, 3 ms Reply to request 0 from 172.16.144.2, 3 ms Reply to request 0 from 172.16.144.2, 3 ms

#### Fuente en DC1, receptor en DC2 así como externo

DC1-Host1# ping multicast 239.144.144.144 interface vlan 144 vrf vlan144 cou 1
PING 239.144.144.144 (239.144.144.144): 56 data bytes
64 bytes from 172.16.144.2: icmp\_seq=0 ttl=254 time=0.781 ms # Receiver in DC2
64 bytes from 172.17.100.100: icmp\_seq=0 ttl=249 time=2.355 ms # External Receiver
--- 239.144.144.144 ping multicast statistics --1 packets transmitted,
From member 172.17.100.100: 1 packet received, 0.00% packet loss

From member 172.16.144.2: 1 packet received, 0.00% packet loss --- in total, 2 group members responded ---

#### Fuente en DC2, receptor en DC1 así como externo

--- 239.145.145.145 ping multicast statistics ---1 packets transmitted, From member 172.17.100.100: 1 packet received, 0.00% packet loss From member 172.16.144.1: 1 packet received, 0.00% packet loss
--- in total, 2 group members responded ---